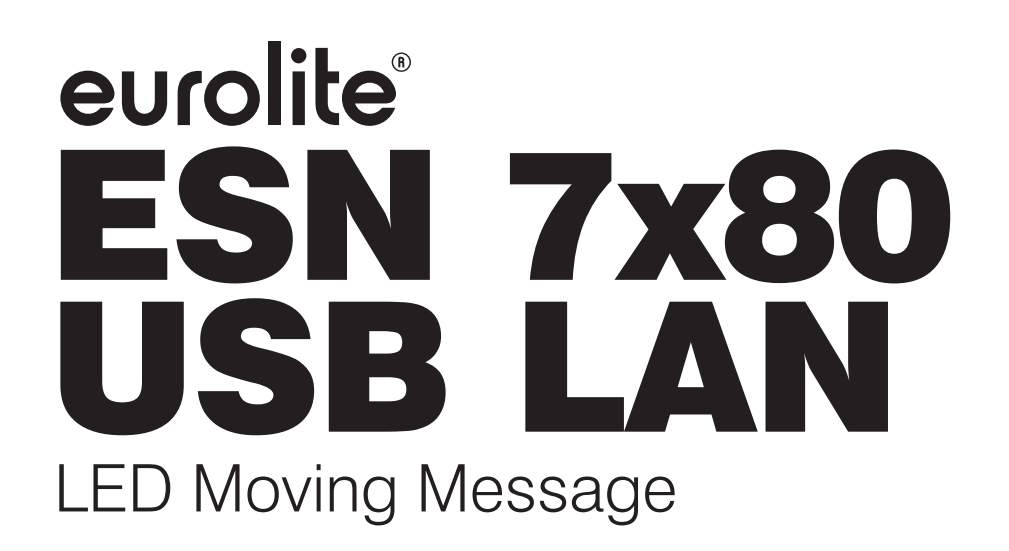

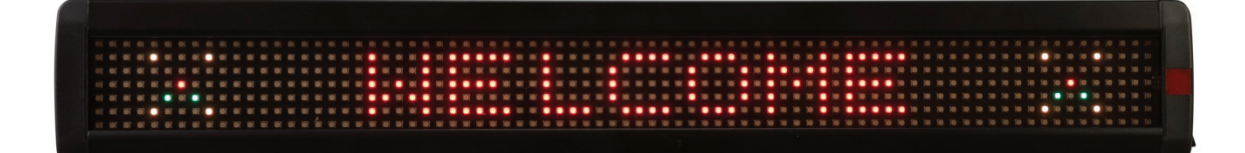

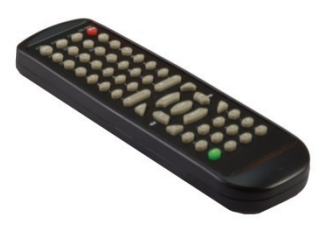

Bedienungsanleitung User Manual

# eurolite®

## ESN 7x80 USB LAN LED Moving Message

Werbelaufschrift mit PC-Software und IR-Fernbedienung Moving message display with PC software and IR remote control

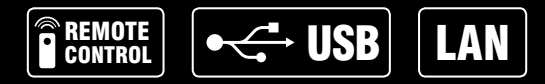

No. 80500107

www.eurolite.de

### INHALT

| EINFÜHRUNG                                      | 3  |
|-------------------------------------------------|----|
| Produktmerkmale                                 | 3  |
| Lieferumfang                                    | 3  |
| WICHTIGE SICHERHEITSHINWEISE                    | 4  |
| INBETRIEBNAHME                                  | 5  |
| Montage                                         | 5  |
| Netzanschluss                                   | 5  |
| PC-Software installieren                        | 5  |
| USB-Treiber installieren                        | 5  |
| Computer anschließen                            | 5  |
| NETZWERKVERBINDUNG EINRICHTEN                   | 6  |
| Anschluss herstellen                            | 6  |
| Netzwerkeinstellungen konfigurieren             | 6  |
| BEDIENUNG ÜBER EINEN COMPUTER                   | 7  |
| Bedienoberfläche                                | 7  |
| PC-Programm starten                             | 8  |
| Programmierung                                  | 8  |
| Nachrichten erstellen und zur LED-Anzeige       |    |
| übertragen                                      | 8  |
| Übertragung per USB-Anschluss                   | 9  |
| Übertragung per Netzwerkverbindung              | 9  |
| Nachrichten speichern, laden oder neu erstellen | 9  |
| Erweiterte Programmierung                       | 10 |
| Textformatierungen und Anzeigeffekte verwenden  | 10 |
| Datum und Uhrzeit einstellen                    | 10 |
| Timer-Funktionen                                | 11 |
| Zeitgesteuerte Sequenzdateien                   | 11 |
| Alarmfunktion                                   | 11 |
| Benutzerdefinierte Grafiken                     | 12 |
| Grafiken erstellen                              | 12 |
| Grafiken in eine Nachricht einfügen             | 13 |
| BEDIENUNG MIT DER FERNBEDIENUNG                 | 14 |
| Funktionsübersicht                              | 14 |
| Programmierung                                  | 16 |
| Erste Nachricht programmieren                   | 16 |
| Nachrichten anzeigen                            | 17 |
| Gespeicherte Nachrichten bearbeiten             | 17 |
| Nachrichten löschen                             | 17 |
| Passwortschutz                                  | 17 |
| Erweiterte Programmierung                       | 18 |
| Anzeigeeffekte und Farbeinstellungen verwenden. | 18 |
| Weitere Formatierungen                          | 18 |
| Internationalen Zeichensatz verwenden           | 19 |
| Grafiken einfügen                               | 19 |
| Timer-Funktion                                  | 19 |
| Sequenzdatei programmieren                      | 20 |

| Keine Anzeige 21                                |
|-------------------------------------------------|
|                                                 |
| Keine Reaktion auf Signale der Fernbedienung 21 |
| Kein Anzeige aber trotzdem Reaktion auf         |
| Fernbedienung 21                                |
| Wo finde ich den COM-Port und wie kann er       |
| geändert werden? 21                             |
| IP-Adresse über den Ausführen-Dialog anzeigen   |
| lassen                                          |
| REINIGUNG UND WARTUNG 22                        |
| TECHNISCHE DATEN 22                             |

D00133855, Version 1.0, Stand 10/06/2021

Produkt-Updates, Dokumentation, Software und Support erhalten Sie unter www.eurolite.de. Die neueste Version der Bedienungsanleitung finden Sie im Downloadbereich des Produkts.

© 2021 Eurolite. Alle Rechte vorbehalten.

Dieses Dokument darf ohne schriftliche Genehmigung des Copyrightinhabers weder ganz noch teilweise reproduziert werden. Der Inhalt dieses Dokuments kann ohne vorherige Ankündigung modifiziert werden, wenn Änderungen in Methodik, Design oder Herstellung dies erforderlich machen.

Alle in diesem Dokument erwähnten Marken gehören den jeweiligen Eigentümern.

## EINFÜHRUNG

Erleben Sie Eurolite.

Videos zum Produkt, passendes Zubehör, Dokumentation, Firmware- und Software-Updates, Support und News zur Marke. Sie finden all das und vieles mehr auf unserer Website. Besuchen Sie uns auch auf unserem YouTube-Kanal und Facebook.

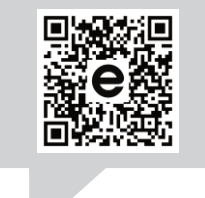

www.eurolite.de

You Tube www.youtube.com/ eurolitevideo

f

www.facebook.com/ Eurolitefans Willkommen bei Eurolite! Schön, dass Sie sich für eines unserer Produkte entschieden haben. Eurolite bietet Ihnen Zugang zur Welt der Showtechnik mit einer weltweit einzigartigen Vielfalt an Produkten sowohl für professionelle Anwender als auch für Einsteiger.

Wenn Sie nachfolgende Hinweise beachten, sind wir sicher, dass Sie über viele Jahre Freude an Ihrem Kauf haben werden. Diese Bedienungsanleitung zeigt Ihnen, wie Sie Ihr neues Produkt von Eurolite installieren, in Betrieb nehmen und nutzen.

Damit Sie sich und andere keinen Gefahren aussetzen, beachten Sie bitte unbedingt alle Sicherheitshinweise und verwenden das Produkt nur wie in dieser Anleitung beschrieben. Bitte bewahren Sie diese Bedienungsanleitung für weiteren Gebrauch auf und geben Sie sie ggf. an nachfolgende Besitzer weiter.

#### Produktmerkmale

- Für Mitteilungen aller Art in Ladengeschäften, Schaufenstern, Diskotheken, Bars, Gaststätten, Restaurants und Empfangsbereichen
- Voll programmierbar über beiliegende IR-Fernbedienung oder per PC-Software über USB-Schnittstelle und RJ45-Netzwerkschnittstelle
- Punktmatrix mit 560 superhellen RGB-LEDs
- Große Datenbank mit diversen Anzeige-Effekten, Symbolen und Grafiken
- 99 editierbare Speicherplätze
- 8 editierbare Grafikspeicherplätze, 7 Schriftgrößen, 16 Farbkombinationen, 8 Geschwindigkeitsstufen, 24 Displayeffekte, 30 integrierte Symbole
- 8 animierte Begrüßungstexte (Welcome, Merry X'Mas, Happy New Year, etc.)
- Sequenzprogrammierung
- Timer-Funktion
- Schwenkbare Montagebügel
- Inkl. Montagebügeln, Netzteil, Fernbedienung, PC-Software, USB- und LAN-Kabel

#### Lieferumfang

- LED-Laufschrift
- Montagebügel
- USB-Stick (enthält PC-Software und Treiber)
- Netzteil
- USB-Kabel
- LAN-Kabel
- Diese Bedienungsanleitung

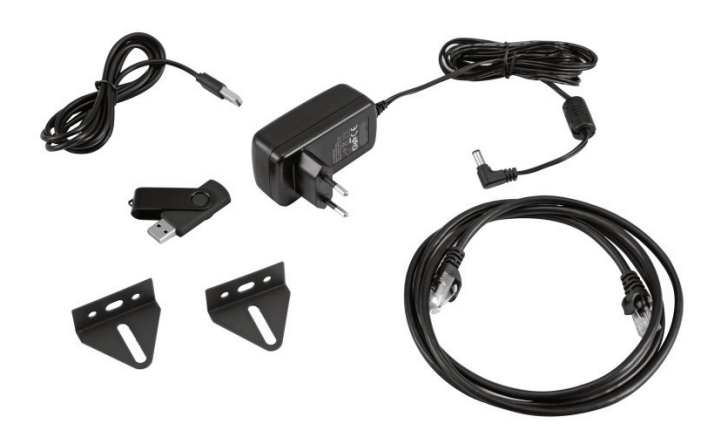

## WICHTIGE SICHERHEITSHINWEISE

### ACHTUNG!

∕∎∖

/}

Betriebsbedingungen Das Gerät ist für die Benutzung in Innenräumen ausgelegt. Schützen Sie es vor Feuchtigkeit und Nässe.

#### **GEFAHR!**

**Elektrischer Schlag durch Kurzschluss** Seien Sie besonders vorsichtig beim Umgang mit gefährlicher Netzspannung. Bei dieser Spannung können Sie einen Iebensgefährlichen elektrischen Schlag erhalten.

- Bitte lesen Sie vor der Verwendung des Produkts diese Bedienungsanleitung. Sie enthält wichtige Hinweise für den korrekten Betrieb. Bewahren Sie diese Anleitung für weiteren Gebrauch auf.
- Verwenden Sie das Produkt ausschließlich gemäß den hier gegebenen Vorgaben. Bei Schäden, die durch Nichtbeachten dieser Bedienungsanleitung verursacht werden, erlischt der Garantieanspruch. Für Folgeschäden wird keine Haftung übernommen.
- Bei Sach- oder Personenschäden, die durch unsachgemäße Handhabung oder Nichtbeachten der Sicherheitshinweise verursacht werden, übernehmen wir keine Haftung und es erlischt jeder Garantieanspruch.
- Aus Sicherheitsgründen ist das eigenmächtige Umbauen oder Verändern des Produkts ist nicht gestattet und hat den Verfall der Garantieleistung zur Folge.

Niemals irgendeinen Teil des Produkts öffnen, um Stromschläge zu vermeiden.

- WICHTIG: Dieses Produkt ist nicht für die Benutzung im Freien geeignet! Nur für den Innenbereich! Nicht in der Nähe von Wasser verwenden! Der ideale Temperaturbereich liegt bei -5 bis +45 °C.
- Vor der Reinigung den Netzstecker aus der Steckdose ziehen. Zur Reinigung nur ein weiches Tuch und niemals Lösungsmittel verwenden.
- Niemals das Netzkabel und den -stecker mit nassen Händen berühren, da die Gefahr eines Stromschlags besteht.
- Das Produkt ist kein Spielzeug. Halten Sie es vor Kindern und Haustieren fern. Lassen Sie Verpackungsmaterial nicht achtlos liegen.
- Das Gerät erfüllt allen erforderlichen Richtlinien der EU und ist deshalb mit C€ gekennzeichnet.

#### Bestimmungsgemäße Verwendung

Die LED-Laufschrift mit RGB-LEDs dient zur Darstellung von Texten und einfachen Grafiken auf einer Matrix von 7 x 80 Pixeln. Die Bedienung erfolgt über die IR-Fernbedienung oder das PC-Programm (beides im Lieferumfang).

#### Informationen zur Entsorgung

Bitte übergeben Sie das Gerät bzw. die Geräte am Ende der Nutzungsdauer zur umweltgerechten Entsorgung einem örtlichen Recyclingbetrieb. Geräte, die mit diesem Symbol gekennzeichnet sind, dürfen nicht im Hausmüll entsorgt werden. Für weitere Informationen wenden Sie sich bitte an Ihren Händler oder die zuständige örtliche Behörde. Entnehmen Sie evtl. eingelegte Batterien und Sie diese getrennt vom entsorgen Produkt.

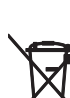

Als Endverbraucher sind Sie durch die Batterieverordnung gesetzlich zur Rückgabe aller gebrauchten Batterien und Akkus verpflichtet. Die Entsorgung über den Hausmüll ist verboten. Verbrauchte Batterien können Sie unentgeltlich bei den Sammelstellen Ihrer Gemeinde und überall, wo Batterien verkauft werden, Verwertung abgeben. Mit der von Altgeräten und der ordnungsgemäßen Entsorgung von Batterien und Akkus leisten Sie einen wichtigen Beitrag zum Schutz unserer Umwelt.

#### Montage

Verwenden Sie die beiliegenden Montagewinkel, um die Anzeige an der Wand oder Decke zu befestigen. Lösen Sie dazu die beiden Schrauben am linken und rechten Ende der Anzeige und befestigen Sie die Winkel damit am Gehäuse. Achten Sie darauf, dass Sie Schrauben und Dübel entsprechend der Wand-/Deckenbeschaffenheit und mit ausreichender Tragfähigkeit verwenden. Befestigen Sie das Gerät so, dass es nicht herunterfallen kann.

#### Netzanschluss

Verbinden Sie das beiliegende Netzteil mit der Anschlussbuchse am Gerät und stecken Sie es in eine Steckdose. Die Anzeige ist damit eingeschaltet und zeigt die zuletzt gewählte Nachricht bzw. die werkseingestellte Demo-Nachricht beim ersten Einschalten. Zum Ausschalten trennen Sie das Gerät von der Stromversorgung. Mit der Fernbedienung lässt sich das Gerät über die Tastenkombination ALT und RUN aus-/einschalten.

#### Batterien in die Fernbedienung einsetzen

Öffnen Sie das Batteriefach der Fernbedienung und legen Sie zwei Batterien vom Typ AAA polungsrichtig ein. Schließen Sie das Batteriefach. Wenn die Fernbedienung nicht mehr funktioniert oder ihre Reichweite abnimmt, sind die Batterien entladen und müssen gewechselt werden

#### PC-Software installieren

Die LED-Anzeige kann mit dem PC-Programm 'LED Single-Line' eingerichtet und ferngesteuert werden. Das Programm unterstützt die Betriebssysteme Windows 7, 8 und 10. Zur Installation der Software verbinden Sie den beiliegenden USB-Stick mit Ihrem Computer. Starten Sie das Installationsprogramm 'LED Single-Line\_setupV7.exe' und folgen Sie den Bildschirmanweisungen.

| 😓 LED Single-Line Setup | ×                                                                                                    |
|-------------------------|----------------------------------------------------------------------------------------------------|
|                         | Welcome<br>Welcome to the installer for LED Single-Line 1.0.<br>It is strongly recommended that you exit all Windows programs<br>before continuing with this installation.<br>If you have any other programs running, please click Cancel,<br>close the programs, and run this setup again.<br>Otherwise, click Next to continue. |
|                         | < <u>B</u> ack <u>N</u> ext> <u>Cancel</u>                                                                                                    |

#### USB-Treiber installieren

Für die Anbindung über die USB-Schnittstelle wird ein spezieller Treiber benötigt, der für das PC-Programm eine serielle Schnittstelle simuliert. Installieren Sie den Treiber vom beiliegenden USB-Stick, bevor Sie die Anzeige mit dem Computer verbinden. Starten Sie das Installationsprogramm 'Setup' im Ordner 'CH340 DRIVER' und folgen Sie den Bildschirmanweisungen.

| Select INF File : | CH341SER.INF                 |
|-------------------|------------------------------|
| INSTALL           | WCH.CN<br>  USB-SERIAL CH340 |
| UNINSTALL         | 11/04/2011, 3.3.2011.11      |
| HELP              |                              |

#### Computer anschließen

Für den Anschluss über die USB-Schnittstelle verbinden das beiliegende USB-Kabel mit der Anschlussbuchse am Gerät und stecken es in eine freie USB-Buchse des Computers. Windows informiert Sie über die erfolgreiche Installation und zeigt das Gerät als 'USB-SERIAL CH340' an sowie den zugeteilten COM-Port. Der COM-Port muss später bei der Bedienung des PC-Programms angegeben werden. Er ist auch im Geräte-Manager unter 'Anschlüsse COM und LPT' zu finden und kann dort ggf. manuell geändert werden (→Kapitel 'Problemlösung').

## NETZWERKVERBINDUNG EINRICHTEN

#### Anschluss herstellen

Verbinden Sie die LED-Anzeige über die RJ45-Schnittstelle entweder direkt mit dem Computer oder über Netzwerk z. B. über einen Router oder Switch. Ein Netzwerkkabel befindet sich im Lieferumfang. Die LEDs an der Buchse zeigen eine Netzwerkverbindung und Netzwerkaktivität an.

#### Netzwerkeinstellungen konfigurieren

Zur Konfiguration der Netzwerkeinstellungen befindet sich auf dem beiliegenden USB-Stick das Programm 'NetModuleConfig\_CH9120.exe'. Starten Sie das Programm und nehmen Sie die folgenden Einstellungen vor:

| Name     | IP         | MAC               | Ver    |                            |
|----------|------------|-------------------|--------|----------------------------|
| CH9120   | 10.0.0.116 | 84:C2:E4:0A:F5:EB | 12     | Mode: TCP SERVER           |
|          |            |                   |        | Local Port: 🗆 Random 2000  |
|          |            |                   |        | Conn Type: IP              |
|          |            |                   |        | Dest IP: 192 .168 . 1 .100 |
|          |            |                   |        | Dest Port: 1000            |
|          |            |                   |        | Baud: 9600 💌               |
|          | → Se       | arch              |        | Data Bit: 8 💌              |
|          |            |                   |        | Stop Bit: 1                |
| Reset    | Load       | Config Save       | Config | Parity: None 💌             |
| Basic    |            |                   |        | Conn Lost: 🔽 Close Conn    |
| Name:    | CH9120     |                   |        | Pack Len: 512 (<=512)      |
| DHCP:    | - On       |                   |        | Pack TimeOut: 0 (10ms)     |
| IP:      | 192 . 168  | . 100 . 116       |        | Reconnect: 🗖 Clear Buff    |
| Mask:    | 255 . 255  | . 255 . 0         |        |                            |
| GateWay: | 192 . 168  | . 100 . 254       |        |                            |
|          |            |                   |        |                            |

- (1) Im Feld 'Adapter' den richtigen Netzwerkadapter auswählen.
- (2) Auf 'Search' klicken. Die im Netzwerk gefundene LED-Anzeige wird unter dem Namen 'CH9120' aufgelistet.
- (3) Die LED-Anzeige mit einem Doppelklick in der Liste auswählen. Im unteren Bereich werden jetzt die aktuellen Netzwerkeinstellungen der LED-Anzeige gezeigt.
- (4) Die IP-Adressen vom Computer und der LED-Anzeige müssen demselben Teilnetz angehören, damit die Geräte miteinander kommunizieren können. Dazu im Feld 'IP' dieselbe Netzwerkadresse des Computers, aber eine unterschiedliche Host-Adresse eintragen.

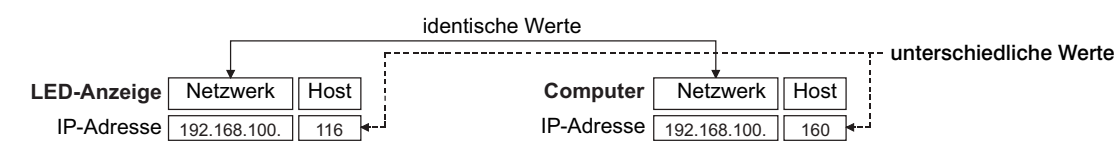

- Die IP-Adresse des Computers finden Sie in Ihrem Betriebssystem im Netzwerk- und Freibagecenter, das Sie per Rechtsklick auf das Icon 
  unten rechts in der Taskleiste öffnen können oder Sie nutzen den Ausführen-Dialog (→Kapitel 'Problemlösung').
- (5) Bei Bedarf im Feld 'Name' der LED-Anzeige einen eindeutigen Anzeigenamen geben (z. B. wenn sich mehrere Geräte im Netzwerk befinden).
- (6) Rechts die Übertragungsparameter 'TCP Server' und Port '2000' wählen.
- (7) Abschließend auf 'Set ALL' klicken. Die Einstellungen werden an die LED-Anzeige übermittelt und deren Prozessor wird neu gestartet (Meldung 'Rebooting finished!').

## **BEDIENUNG ÜBER EINEN COMPUTER**

#### Bedienoberfläche

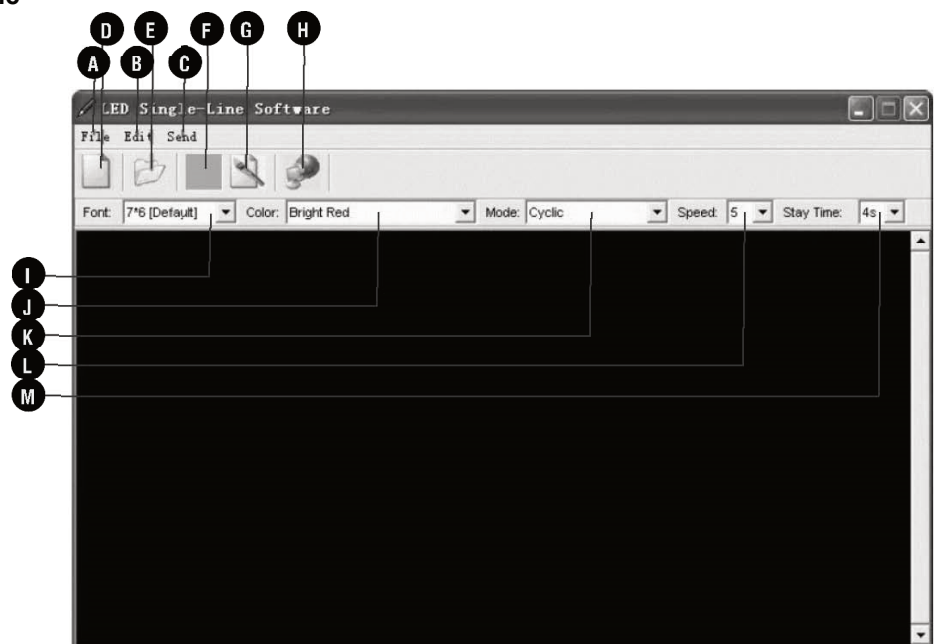

| No. | Name               | Untermenü                                                     | Funktion                                                                                                    |  |
|-----|--------------------|---------------------------------------------------------------|----------------------------------------------------------------------------------------------------|--|
| Α   | File               | New                                                           | Neue Datei (alle Inhalte im Textbearbeitungsbereich löschen)                                                                 |  |
|     |                    | Open                                                          | Datei öffnen (*.msg)                                                                                                    |  |
|     |                    | Save                                                          | Datei speichern                                                                                                    |  |
|     |                    | Save As                                                       | Datei speichern unter                                                                                                    |  |
|     |                    | Clear                                                         | Alle Inhalte im Textbearbeitungsbereich löschen                                                                              |  |
|     |                    | Exit                                                          | Programm beenden                                                                                                    |  |
|     |                    | Item                                                          | Datei Hinzufügen, Löschen, Zusammenführen                                                                                    |  |
|     |                    | Insert Special                                                | Sonderfunktionen einfügen: Uhrzeit, Datum, Signalton, Symbole, Standardgrafiken, Sonderzeichen, animierte Standardtexte      |  |
| В   | Edit               | Insert User's<br>Graphic Benutzerdefinierte Grafiken einfügen |                                                                                                    |  |
|     |                    | Execute Lattice                                               | Benutzerdefinierte Grafiken erstellen (7 x 80 Pixel)<br>Hinweis: Bis zu 8 Grafiken können in die LED-Anzeige geladen werden. |  |
| С   | Send               | Window                                                        | Inhalt des Textfensters auf LED-Anzeige übertragen                                                                           |  |
|     |                    | File                                                          | Datei öffnen (*.msg)                                                                                                    |  |
|     | Set Time/Date      |                                                               | Datum und Uhrzeit einstellen                                                                                                 |  |
|     |                    | Alarm                                                         | Alarm einstellen                                                                                                    |  |
|     |                    | Schedule                                                      | Nachrichten zeitgesteuert anzeigen                                                                                           |  |
|     |                    | Special<br>Command                                            | Nicht verfügbar                                                                                                    |  |
|     |                    | Hourly Alarm<br>On                                            | Alarm einschalten                                                                                                    |  |
|     |                    | Hourly Alarm<br>Off                                           | Alarm ausschalten                                                                                                    |  |
|     |                    | Test                                                          | Testsignal auf LED-Anzeige übertragen                                                                                        |  |
| D   | New                |                                                               | Neue Datei (alle Inhalte im Textbearbeitungsbereich löschen)                                                                 |  |
| Е   | Open               |                                                               | Datei öffnen (*.msg)                                                                                                    |  |
| F   | Save               |                                                               | Datei speichern                                                                                                    |  |
| G   | Execute<br>Lattice |                                                               | Benutzerdefinierte Grafiken einfügen (7 x 80 Pixel)<br>Hinweis: Bis zu 8 Grafiken können in die LED-Anzeige geladen werden.  |  |
| Н   | Send               |                                                               | Inhalt des Textfensters auf LED-Anzeige übertragen                                                                           |  |
| Ι   | Font               |                                                               | Aus 7 Schriftgrößen wählen                                                                                                   |  |
| J   | Color              |                                                               | Aus 16 Schriftfarben bzw. Darstellungsarten wählen                                                                           |  |
| Κ   | Mode               |                                                               | Aus 24 Anzeige-Effekten wählen                                                                                               |  |
| L   | Speed              |                                                               | Aus 8 Bewegungsgeschwindigkeiten wählen                                                                                      |  |
| М   | Stay Time          |                                                               | Aus 8 Anzeigedauern wählen                                                                                                   |  |

#### **PC-Programm starten**

Das Steuerprogramm 'LED Single-Line' auf dem PC starten. Das Fenster 'Sign Setup' wird angezeigt.

| Fign Dimension             | Color Type     |  |
|----------------------------|----------------|--|
| Vidth (Pixels)             | C Double Color |  |
|                            |                |  |
| Please Choice The Country: | /est Europe    |  |
|                            |                |  |
|                            | a 1            |  |

Nehmen Sie die folgenden Einstellungen vor und schließen Sie das Fenster mit einem Klick auf 'OK'. Die Bedienoberfläche öffnet sich.

- (1) 'Color Type': Wählen Sie die Einstellung 'Double Color'.
- (2) 'Sign Dimension': Höhe und Länge der LED-Anzeige in Pixel; verwenden Sie die Standardeinstellung '80'.
- (3) 'Country': Verwenden Sie die Standardeinstellung 'West Europe'.

#### Programmierung

#### Nachrichten erstellen und zur LED-Anzeige übertragen

- LED-Anzeige zu übertragen. / LED Single-Line Software \_ 🗆 × File Edit Send Font: 7\*6 [Default] V Color: Bright Red ▼ Mode: Cyclic ▼ Speed: 5 ▼ Stay Time: 4s ▼ FILE 01 first message↓ 12:59 2011-03-17 ÷ (and a diff V) 4 .... 4 [Cartoon 8] 4 (1) Geben Sie Ihren Text in das Eingabefeld ein.
  - Über das Menü 'Edit' > 'Insert Special' fügen Sie Zeit, Datum, Symbole, Grafiken, Sonderzeichen und Begrüßungstexte ein. Für Formatierungen und Anzeigeeffekte benutzen Sie die Auswahlmenüs über dem Textfeld.

(2) Klicken Sie auf dieses Symbol, um die Nachricht auf die

#### Übertragung per USB-Anschluss

Wenn die LED-Anzeige über den USB-Anschluss mit dem Computer verbunden ist, müssen folgende Übertragungsparameter eingestellt werden:

| LED Single-Line Software                                                                       | ×                                                                                                    |  |
|------------------------------------------------------------------------------------------------|----------------------------------------------------------------------------------------------------|--|
| RS232 TCP/IP GPRS                                                                              |                                                                                                    |  |
| Com Port : COM 1                                                                               | (1) Wählen Sie den COM Port, der vom Betriebssystem                                                        |  |
| Baud Rate : 9600                                                                               | zugeteilt wurde (→Kapitel 'Inbetriebnahme').                                                               |  |
| Please input the address of Moving-Sign that will receive<br>message/Default address is '128'r |                                                                                                    |  |
| 128                                                                                            | ► (2) Geben Sie den Standardwert '128' ein.                                                                |  |
|                                                                                                |                                                                                                    |  |
|                                                                                                | (3) Klicken Sie auf 'Send', um die Ubertragung zu starten.<br>Die LED-Anzeige zeigt die neue Nachricht an. |  |
|                                                                                                |                                                                                                    |  |

#### Übertragung per Netzwerkverbindung

Wenn die LED-Anzeige über ein Netzwerk verbunden ist, müssen folgende Übertragungsparameter eingestellt werden:

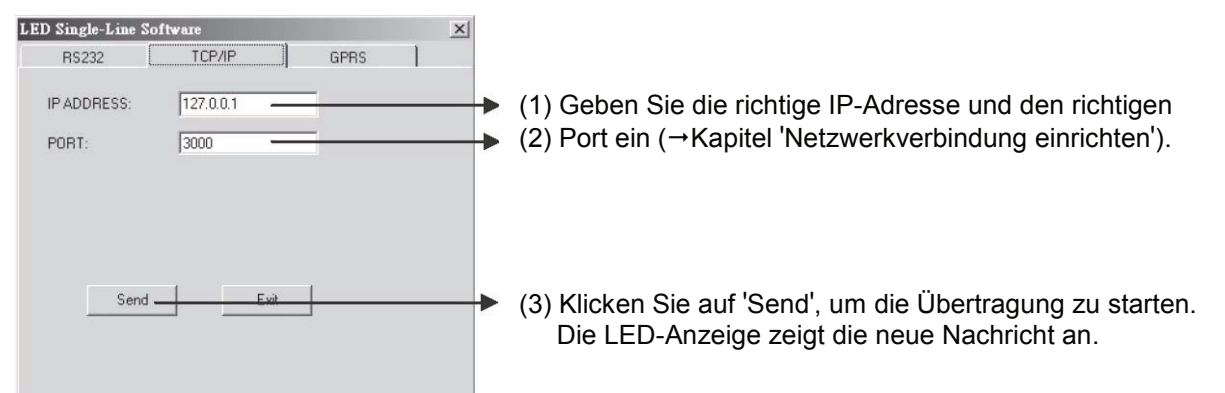

#### Nachrichten speichern, laden oder neu erstellen

Wie bei anderen Programmen ist es über das Menü oder das entsprechende Symbol in der Werkzeugleiste möglich, erstellte Nachrichten auf dem Computer zu speichern, gespeicherte Nachrichten zu laden oder eine neue Nachricht zu erstellen. Als Dateiendung wird beim Speichern von Nachrichten automatisch '.msg' angehängt. Insgesamt stehen 99 Speicherplätze für Nachrichten zur Verfügung (File 01-99), die in den Speicher der LED-Anzeige abgelegt werden können.

| 🖌 LED Single-Line Software                                   |  |  |  |
|--------------------------------------------------------------|--|--|--|
| File Edit Send                                               |  |  |  |
|                                                              |  |  |  |
| Font: 7*6 [Default]  Color: Bright Red  Mo                   |  |  |  |
| FILE 01 WELCOME 다<br>FILE 02 TO다<br>FILE 03 HONG KONG, CHINA |  |  |  |

- Mit der Tastaturkombination 'STRG' + 'ENTER' wird ebenfalls eine neue Datei angelegt.
- Wie bei Textbearbeitungsprogrammen üblich, können Sie Textpassagen mit der 'ENTF'-Taste löschen.

#### Textformatierungen und Anzeigeffekte verwenden

| -                                                 |                                                                |
|---------------------------------------------------|----------------------------------------------------------------|
| 🖌 LED Single-Line Software                        |                                                                |
| File Edit Send                                    |                                                                |
|                                                   |                                                                |
| Font: 5*6 Short Color: Bright Green               | Mode: Immediate S                                              |
| FILE 01 [Method 2] WELCOME                        |                                                                |
|                                                   | (1) Anzeigeeffekt wählen ◀                                     |
| LI:D Single-Line Software                         | <ul> <li>(2) Schriftstil und Textfarbe wählen</li> </ul>       |
| File Edit Send                                    |                                                                |
|                                                   | → (3) Text eingeben, z. B. WELCOME                             |
| Font: 7*6 [Default] Color: Layer Mix(Rainbow) Mod |                                                                |
| FILE 01 [Method 2] WELCOME                        | (4) Wieder Schriftstil und Textfarbe wählen                    |
| HUNG AUNG                                         | <ul> <li>(5) 2. Textzeile eingeben, z. B. HONG KONG</li> </ul> |

- Schriftstil: Mit 'FONT' kann der Schriftstil gewechselt werden. Es stehen 7 Stile zur Auswahl.
- **Textfarbe:** Mit 'COLOR' definieren Sie die Textfarbe bzw. Hintergrundfarbe. 8 Grundfarben und 8 Farbkombinationen sind verfügbar.
- Anzeigeeffekt: Mit 'MODE' wählen Sie den Anzeigeeffekt. 24 Effekte stehen zur Auswahl. Die Standardeinstellung ist 'CYCLIC', d. h. alle Farb- und Darstellungsmöglichkeiten werden durchlaufen.
- Geschwindigkeit: Mit 'SPEED' legen Sie die Bewegungsgeschwindigkeit von langsam (1) bis schnell (8) fest.
- Anzeigedauer: Mit 'STAY' stellen Sie die Anzeigedauer der Nachricht ein (1-8s).

#### Datum und Uhrzeit einstellen

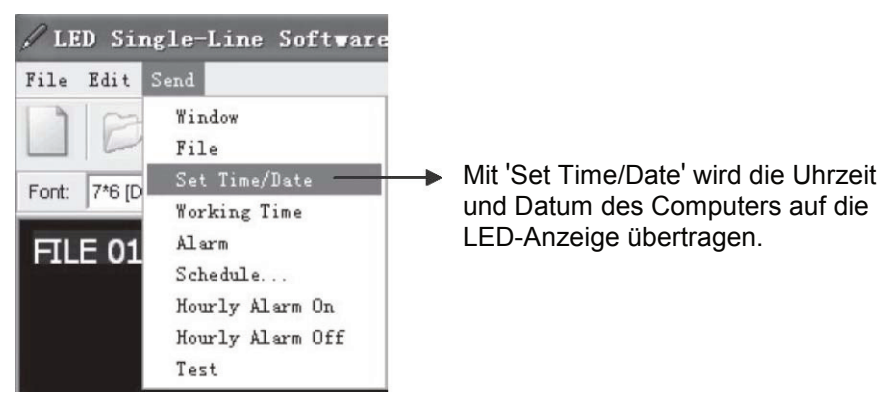

#### **Timer-Funktionen**

#### Zeitgesteuerte Sequenzdateien

Es ist mögliche eine oder mehrere gespeicherte Nachrichten automatisch zu festgelegten Zeiten anzuzeigen (bspw. Werbung innerhalb eines Aktionszeitraums). Für diese Sequenzdateien stehen 10 zusätzliche Speicherplätze zur Verfügung, die in dem speziellen Format S0 bis S9 nummeriert sind.

Hinweis: Für zeitgesteuerte Anzeigen muss die LED-Anzeige dauerhaft mit Strom versorgt sein. Bei einer Unterbrechung der Stromversorgung wird die interne Uhr ungenau und muss neu einstellt werden.

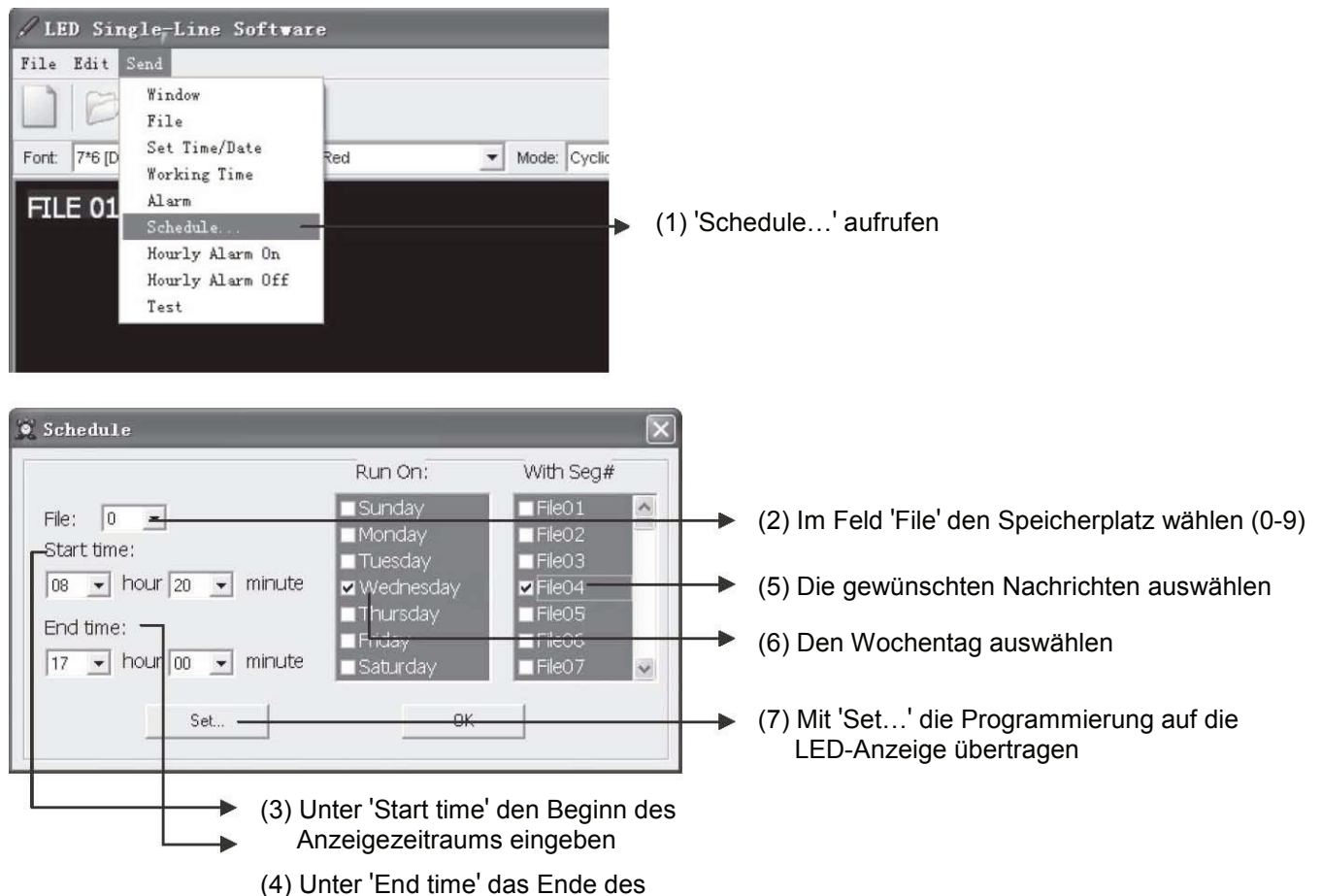

Anzeigezeitraums eingeben

#### Alarmfunktion

Über das Menü 'Send' > 'Alarm' ist es möglich, Datum und Uhrzeit automatisch als Alarm anzuzeigen.

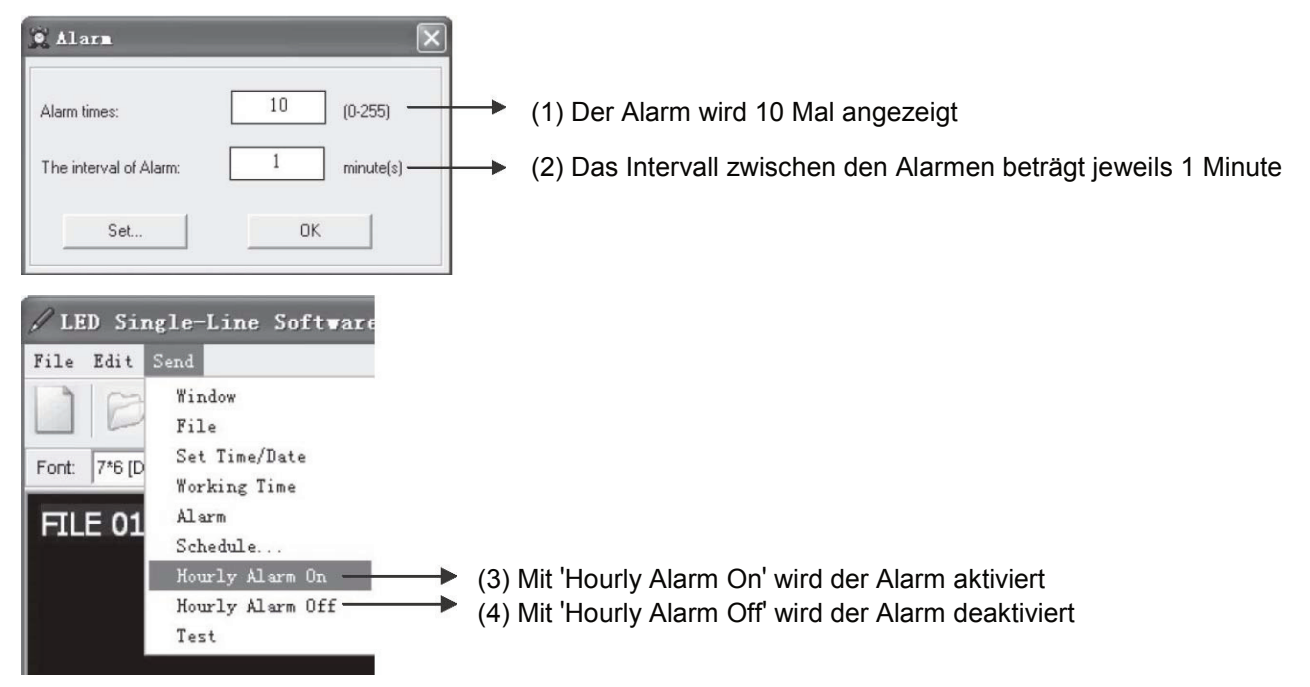

#### Grafiken erstellen

Zusätzlich zum Text lassen sich auch einfache Grafiken auf der LED-Anzeige darstellen (maximal 7 x 80 Pixel). Dafür bietet das Programm einen Grafikeditor, mit dem Sie selbst Grafiken in erstellen können. Sie können bis zu 8 Grafiken in die LED-Anzeige laden und den Grafikspeicherplätzen 'GRAPH A-H' zuweisen.

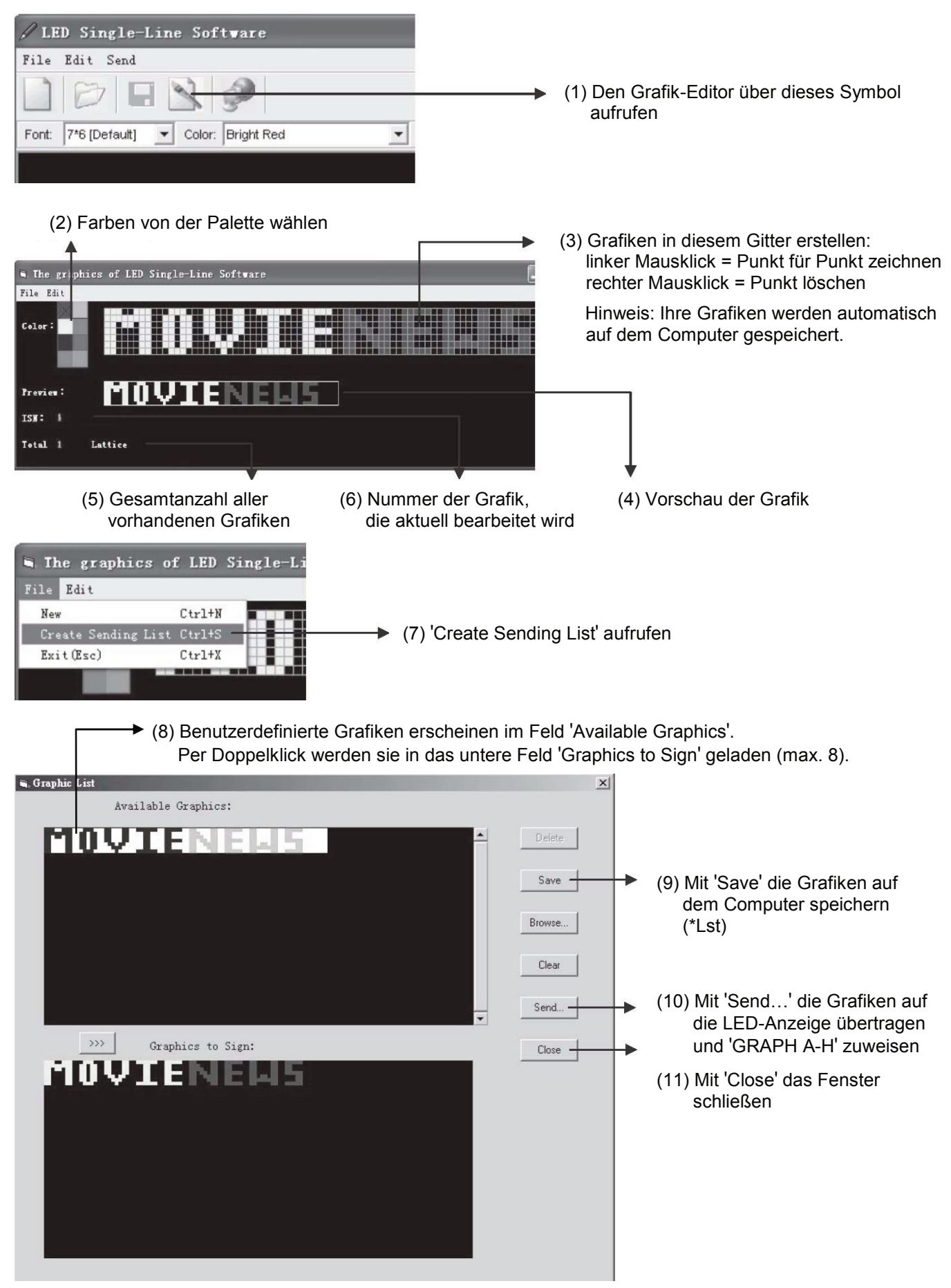

#### Grafiken in eine Nachricht einfügen

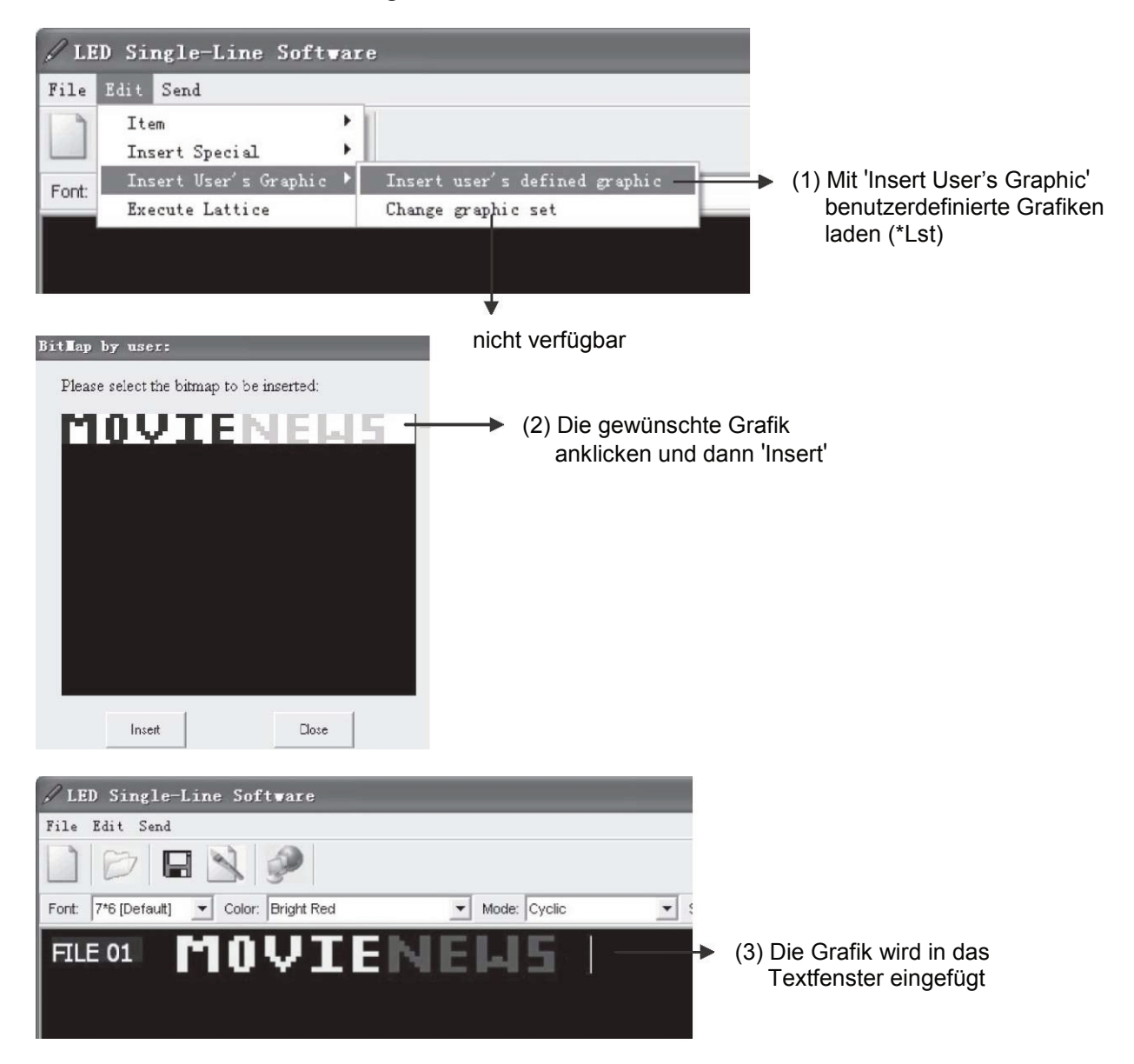

## BEDIENUNG MIT DER FERNBEDIENUNG

Die LED-Anzeige lässt sich ohne Hilfe eines Computers über die Infrarot-Fernbedienung bedienen. Sie vermeiden so eine zusätzliche Verkabelung und können Nachrichten aus der Distanz bearbeiten. Allerdings ist die Programmierung mit der PC-Software in vielen Bereichen beguemer und zeitsparender. Halten Sie beim Betätigen einer Taste die Fernbedienung immer in Richtung des Infrarot-Sensors links vom LED-Feld. Die Anzeige quittiert jedes von der Fernbedienung empfangene Kommando mit einem Piepton.

Nach dem Anschluss an die Stromversorgung ist die LED-Anzeige immer eingeschaltet und zeigt die zuletzt gewählte Nachricht bzw. die werkseingestellte Demo-Nachricht beim ersten Einschalten. Über die Tastenkombination ALT und RUN auf der Fernbedienung lässt sich die LED-Anzeige aus- und wieder einschalten.

#### Funktionsübersicht

ESC Bricht den Vorgang ab und kehrt zur letzten Nachricht zurück, wenn RUN oder PROG gedrückt wurde.

SYM (ALT+ESC) Zum Einfügen von einem der 30 vorgegebenen Symbole.

| sonnig              | wolkig     | regnerisch   | Uhr            | Telefon              |
|---------------------|------------|--------------|----------------|----------------------|
| Brille              | Wasserhahn | Rakete       | Außerirdischer | Schlüssel            |
| Pulli               | Helikopter | Auto         | Panzer         | Haus                 |
| Teekanne            | Bäume      | Ente         | Motorrad       | Fahrrad              |
| Krone               | Herz       | Pfeil rechts | Pfeil links    | Pfeil links<br>unten |
| Pfeil links<br>oben | Tasse      | Stuhl        | Schuh          | Martiniglas          |

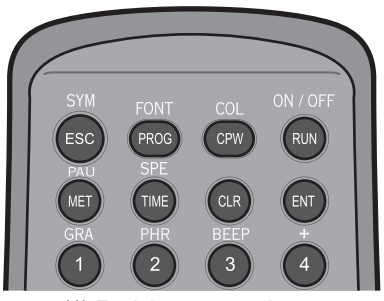

Funktionstasten oben

**PROG** Zum Programmieren und Bearbeiten einer Nachricht (01 bis 99; 00 = voreingestellte Demo-Nachricht).

FONT (ALT+ PROG) Bestimmt den Schriftstil.

| Option                      | Anzeige  |
|-----------------------------|----------|
|                             | Alizeige |
| 5 x 6 Klein                 | [5 X 6]  |
| 5 x 11 Klein & breit        | [5 x 11] |
| 7 x 6 (Standardeinstellung) | [7 x 6]  |
| 7 x 11 Breit                | [7 x 11] |
| 7 x 9                       | [7 x 9]  |
| 7 x 17 Extra breit          | [7 x 17] |
| Kleinbuchstaben             | [Small]  |

CPW Zum Bearbeiten oder Zurücksetzen des Passwortes. Mit PREV oder NEXT eine Option wählen:

- (a) UNUSE PASS
- Passwortschutz aus (b) USE PASS Passwortschutz ein
- Passwort zum Standardeinstellung '000' zurücksetzen (c) RES PASS
- (d) CHANGE PASS Neues Passwort ändern

#### COL (ALT+CPW) Bestimmt die Textfarbe.

| Option             | Anzeige | Option             | Anzeige |
|--------------------|---------|--------------------|---------|
| Hellrot (Standard) | [RED]*  | Regenbogen         | [MIX]   |
| Rot                | [RED]   | Heller Regenbogen  | [MIX]   |
| Orange             | [ORA]   | Vertikale Mischung | [MIX]   |
| Hellorange         | [ORA]*  | Sägezahnmischung   | [MIX]   |
| Gelb               | [YEL]   | Grün auf Rot       | [MIX]   |
| Hellgelb           | [YEL]*  | Rot auf Grün       | [MIX]   |
| Grün               | [GRE]   | Orange auf Rot     | [MIX]   |
| Hellgrün           | [GRE]   | Gelb auf Grün      | [MIX]   |

\* die Farbe ändert sich nicht, nur die Helligkeit

RUN (1) Beim Programmieren RUN drücken, um die Nachricht zu speichern.

(2) Im Anzeigemodus RUN + 01-99 drücken, um eine gespeicherte Nachricht zu zeigen.

ON/OFF (ALT+RUN) Gerät ein-/ausschalten ohne das Netzteil zu trennen.

MET

#### Zur Auswahl des Anzeigeeffekts.

| Option                 | Anzeige   | Option              | Anzeige     | Option           | Anzeige    |
|------------------------|-----------|---------------------|-------------|------------------|------------|
| Zyklisch (Standard)    | [CYCLIC]  | Nach links bedecken | [COVER→]    | Zeile pro Zeile  | [SCANLN]   |
| Sofort                 | [IMMED]   | Bed. Richtung Mitte | [COVER><]   | Explodieren      | [EXPLODE]  |
| Öffnen von rechts      | [OPEN←]   | Nach oben rollen    | [SCROLL1]   | Pac Man          | [PACMAN]   |
| Öffnen von links       | [OPEN→]   | Nach unten rollen   | [SCROLL↓]   | Fallen & Stapeln | [FALL]     |
| Öffnen ab der Mitte    | [OPEN<>]  | Gekreuzt einfügen   | [INTER><]   | Schießen         | [SHOOT]    |
| Öffnen Richtung Miitte | [OPEN><]  | Gekreuzt bedecken   | [INCOVER><] | Blinken          | [FLASH]    |
| Bedecken ab Mitte      | [COVER<>] | Von oben bedecken   | [COVER1]    | Zufallsprinzip   | [RANDOM]   |
| Bedecken von Rechts    | [COVER←]  | Von unten bedecken  | [COVER↓]    | Einschieben      | [SLIDE IN] |

Hinweis: Ist ein Text breiter als die Anzeige (13 Zeichen), wird automatisch der Effekt [OPEN←] eingestellt.

#### PAU (ALT+MET) Zum Einfügen einer Pause in einer Nachricht.

| Option     | Anzeige   | Option      | Anzeige   |
|------------|-----------|-------------|-----------|
| 2 Sekunden | [PAUSE 1] | 10 Sekunden | [PAUSE 5] |
| 3 Sekunden | [PAUSE 2] | 20 Sekunden | [PAUSE 6] |
| 4 Sekunden | [PAUSE 3] | 30 Sekunden | [PAUSE 7] |
| 6 Sekunden | [PAUSE 4] | 60 Sekunden | [PAUSE 8] |

TIME

| Zum Wählen einer Zeitoption. Mit PREV oder NEXT eine Option wählen: |                                                               |  |  |
|---------------------------------------------------------------------|---------------------------------------------------------------|--|--|
| a) SET TIME                                                         |                                                               |  |  |
|                                                                     | Datum einstellen                                              |  |  |
| (c) ALARM                                                           | Alarmzeiten und Intervalle einstellen                         |  |  |
|                                                                     | z. B. C: 123M:001 = 123 Alarmsignale mit einem 1-MinIntervall |  |  |
| (d) HOUR ALARM                                                      | Stündlichen Alarm ein-/ausschalten                            |  |  |
| e) 12H MODE1                                                        | Uhrzeit wird im 12-Stunden-Format 1 gezeigt                   |  |  |
| f) 12H MODE2                                                        | Uhrzeit wird im 12-Stunden-Format 2 gezeigt                   |  |  |
| g) 24H MODE                                                         | Uhrzeit wird im 24-Stunden-Format gezeigt                     |  |  |
| (h) ADD TIME                                                        | Uhrzeit in Nachricht einfügen                                 |  |  |
| (i) ADD DATE                                                        | Datum in Nachricht einfügen                                   |  |  |
| j) OFF TIME                                                         | Gerät zu einem programmierten Zeitpunkt ausschalten           |  |  |
| (k) ON TIME                                                         | Gerät zu einem programmierten Zeitpunkt einschalten           |  |  |
| (I) ADD TEMP                                                        | keine Funktion                                                |  |  |
|                                                                     |                                                               |  |  |

SPE (ALT+TIME) Bestimmt die Laufgeschwindigkeit der Nachricht (SPEED 1= schnell, SPEED 8 = langsam).

CLR

- (Im Programmiermodus) zum Wählen einer Löschoption. Mit PREV oder NEXT eine Option wählen:
- (a) DEL ALL Alle Nachrichten löschen
- (b) DEL MSG Aktuelle Nachricht löschen
- (c) DEL FILES?? Spezifische Nachricht (01-99) oder Sequenzdatei (S0-S9) löschen
- (d) DEL ON/OFF Timerfunktion deaktivieren
- (e) DEL ALARM Alarmfunktion deaktivieren
- **ENT** Eingabe bestätigen.

**GRA** (ALT+1) Zum Einfügen von Grafiken. Mit PREV oder NEXT eine Option wählen:

- (a) GET GRAPH Grafik einfügen (A-H = benutzerdefiniert; I-P vorgegeben)
- (b) MAKE GRAPH nicht verfügbar
- (c) EDIT GRAPH nicht verfügbar

**PHR** (ALT+2) Zum Einfügen einer vorgegebenen Animation in eine Nachricht.

| Option         | Anzeige  | Option              | Anzeige  |
|----------------|----------|---------------------|----------|
| MERRY X`MAS    | [ANIM 1] | HAPPY HALLOWEEN     | [ANIM 5] |
| HAPPY NEW YEAR | [ANIM 2] | DON'T DRINK & DRIVE | [ANIM 6] |
| 4TH JULY       | [ANIM 3] | NO SMOKING          | [ANIM 7] |
| HAPPY EASTER   | [ANIM 4] | WELCOME             | [ANIM 8] |

**BEEP** (ALT+3) Einen Piepton zur Nachricht hinzufügen (3 Optionen: [BEEP 1], [BEEP 2], [BEEP 3]).

| INS           | Zum Einfügen eines Befehls oder eines Zeichens.                                                  | INS       | DEL                  |
|---------------|--------------------------------------------------------------------------------------------------|-----------|----------------------|
| PREV          | Zum Wählen der vorherigen Option.                                                                |           | PREV                 |
| DEL           | Zum Löschen eines Zeichens oder einer Option.                                                    |           |                      |
| ←             | Zum Bewegen nach links.                                                                          |           | NEXT                 |
| CAP           | Zum Wechseln zwischen Groß- und Kleinbuchstaben.                                                 | (2) Fi    | unktionstasten Mitte |
| $\rightarrow$ | Zum Bewegen nach rechts.                                                                         | ( )       |                      |
| NEXT          | Zum Wählen der nächsten Option.                                                                  |           |                      |
| SPA           | Zum Einfügen eines Leerzeichens.                                                                 |           |                      |
| ALT           | (Links unten) Zum Aktivieren der Zweitfunktion, die jeweils über den Einga<br>aufgedruckt sind.  | abetasten | ALT X                |
| 1-0           | Zum Eingeben der Ziffern 1-0. Für Sonderzeichen die Beschriftung über of Eingabetasten beachten. | len       | (3) Taste ALT        |
| A-Z           | Zum Eingeben der Buchstaben. Für Sonderzeichen die Beschriftung über                             | den Einga | betasten beachten.   |
| S             | Zum Programmieren einer Sequenzdatei (S0 bis S9).                                                |           |                      |

#### Programmierung

Es stehen 99 Speicherplätze für Nachrichten zur Verfügung. Diese Dateien sind von 01 bis 99 nummeriert. Datei 00 ist die werkseingestellte Demo-Nachricht und kann nicht überschrieben werden. Ab Werk ist für die Programmierfunktion das Standardpasswort '000' vorgegeben, das zur Vereinfachung in dieser Bedienungsanleitung deaktiviert ist (→Abschnitt Passwortschutz).

#### Erste Nachricht programmieren

Die folgende Tabelle zeigt, wie Sie Ihre erste Nachricht in 6 einfachen Schritten programmieren.

Hinweis: Eine <u>Unterstreichung</u> stellt zu tippende Wörter oder Ziffern dar, <u>Rahmen</u> weisen auf zu verwendende Tasten hin.

| Schritt | Tasten    | Beschreibung                                                              | Anzeige             |
|---------|-----------|---------------------------------------------------------------------------|---------------------|
| 1       | PROG      | Programmiermodus öffnen                                                   | OPEN: ??            |
| 2       | <u>01</u> | Speicherplatz eingeben (01-99)                                            | OPEN: 01            |
| 3       | ENTER     | Eingabe bestätigen;<br>der Standard-Anzeigeeffekt [CYCLIC] wird angezeigt | [CYCLIC]            |
| 4       | WELCOME!  | Den Text Ihrer Nachricht eingeben                                         | WELCOME!            |
| 5       | RUN       | Programmiermodus beenden                                                  | SAVE? (Y/N)         |
| 6       | <u>Y</u>  | Nachricht speichern auf Speicherplatz 01                                  | Nachricht erscheint |

- Die Texteingabe erfolgt mit den Zifferntasten 0 bis 9 und den Buchstabentasten A bis Z. Über die Taste CAP kann zwischen Gro
  ßbuchstaben und Kleinbuchstaben umgeschaltet werden.
- Leerzeichen werden mit der Taste SPA eingefügt und Zeichen gelöscht mit der Taste DEL.
- Mit der Taste <u>ALT</u> lassen sich die zusätzlichen Zeichen eingeben, die jeweils über den Eingabetasten aufgedruckt sind.
- Das Gerät quittiert jedes von der Fernbedienung empfangene Kommando mit einem Piepton. Dies ist, neben der Betrachtung der Anzeige, eine zusätzliche Bestätigung, dass der eingegebene Programmierbefehl empfangen und akzeptiert wurde.
- Das Gerät startet bei der Bearbeitung einer neuen Nachricht immer mit dem Standard-Anzeigeeffekt 'CYCLIC', d. h. alle Farb- und Darstellungsmöglichkeiten werden durchlaufen.
- Die voreingestellte Farbe für Nachrichten ist Hellrot. Eine Liste der Farbmöglichkeiten finden Sie im Abschnitt Funktionsübersicht.
- Befolgen Sie dieses Verfahren, um bis zu 99 Nachrichten mit insgesamt maximal 7000 Zeichen zu erstellen und zu speichern.

#### Nachrichten anzeigen

Zuvor gespeicherte Nachrichten lassen sich über die Taste RUN anzeigen. Eine momentane Wiedergabe wird dadurch angehalten und das Gerät wartet auf die Eingabe des Speicherplatzes (01 bis 99). Für die werkseingestellte Demo-Nachricht mit Darstellungsbeispielen wählen Sie Speicherplatz 00.

| Schritt | Tasten   | Beschreibung          | Anzeige               |
|---------|----------|-----------------------|-----------------------|
| 1       | RUN      | Anzeigemodus aufrufen | RUN: ??               |
| 2       | 01 ENTER | Nachricht 01 eingeben | Nachricht 1 erscheint |

#### Gespeicherte Nachrichten bearbeiten

Befolgen Sie diese 5 Schritte, um Nachrichten zu bearbeiten, die bereits im Speicher abgelegt sind. Diese Nachrichten werden mit dem Zusatz [OLDFIL] angezeigt.

| Schritt | Tasten                                          | Beschreibung                                          | Anzeige             |
|---------|-------------------------------------------------|-------------------------------------------------------|---------------------|
| 1       | PROG                                            | Programmiermodus öffnen                               | OPEN: ??            |
| 2       | 01 ENTER                                        | Speicherplatz der zu bearbeitenden Nachricht eingeben | OPEN: 01            |
| 3       | Jetzt den Text (und ggf. Formatierungen) ändern |                                                       | OLDFIL [CYCLIC]     |
| 4       | RUN                                             | Programmiermodus beenden                              | SAVE? (Y/N)         |
| 5       | Y                                               | Nachricht erneut speichern                            | Nachricht erscheint |

#### Nachrichten löschen

Zum Löschen von Nachrichten sowie zum Deaktivieren der Timer- und Alarmfunktion, drücken Sie im Programmiermodus CLR. Verwenden Sie PREV und NEXT, um die verschiedenen Optionen durchzugehen und bestätigen Sie Ihre Wahl mit ENTER.

| Option      | Beschreibung                                                    |
|-------------|-----------------------------------------------------------------|
| DEL ALL     | Alle Nachrichten löschen                                        |
| DEL MSG     | Aktuelle Nachricht löschen                                      |
| DEL FILES?? | Spezifische Nachricht (01-99) oder Sequenzdatei (S0-S9) löschen |
| DEL ON/OFF  | Timerfunktion deaktivieren                                      |
| DEL ALARM   | Alarmfunktion deaktivieren                                      |

#### Passwortschutz

Ab Werk ist das Standardpasswort '000' für die Programmierfunktion vorgegeben. Bei Bedarf können Sie das Passwort im Programmiermodus ändern, zurücksetzen oder den Passwortschutz deaktivieren. Die folgende Tabelle zeigt beispielhaft die Schritte zum Ändern des Passworts.

| Schritt | Tasten    | Beschreibung                                                                                                    | Anzeige      |
|---------|-----------|----------------------------------------------------------------------------------------------------|--------------|
| 1       | PROG      | Programmiermodus öffnen                                                                                                    | PASSWORD:*** |
| 2       | 000 ENTER | Standardpasswort '000' eingeben                                                                                                    | OPEN: ??     |
| 3       | 01 ENTER  | Speicherplatz eingeben                                                                                                    | OPEN: 01     |
| 4       | CPW       | Passwortmenü aufrufen                                                                                                    | UNUSE PASS   |
| 5       | NEXT x 3  | Eine Option wählen und mit ENTER bestätigen:<br>(a) UNUSE PASS: Passwortsicherheit aus<br>(b) USE PASS: Passwortsicherheit ein<br>(c) RES PASS: Passwort zurücksetzen auf '000'<br>Zum Ändern des Passworts (d) CHANGE PASS wählen | CHANGE PASS  |
| 6       | AAA ENTER | Passwort ändern zu AAA                                                                                                    | CHANGE: ***  |
| 7       | AAA ENTER | Passwort AAA bestätigen                                                                                                    | AGAIN: ***   |
| 8       | RUN       | Programmiermodus beenden                                                                                                    |              |

#### **Erweiterte Programmierung**

#### Anzeigeeffekte und Farbeinstellungen verwenden

Um die Anzeige einer Nachricht abwechslungsreich zu gestalten, stehen 24 verschiedene Anzeigeeffekte und 16 Farbeinstellungen zur Auswahl. Diese Formatierungsanweisungen werden jeweils in Klammern dargestellt und müssen vor dem Text platziert werden. Mit den Tasten  $\rightarrow$  /  $\leftarrow$  springen Sie beim Bearbeiten vor / zurück und mit den Tasten PREV / NEXT wählen Sie Optionen. Eine falsche Eingabe kann mit DEL gelöscht werden.

Ein Bespiel: Wir möchten eine animierte Nachricht programmieren, um Kunden auf unseren neuen Showroom hinzuweisen. Die Nachricht lautet: 'BESUCHEN SIE UNSEREN NEUEN SHOWROOM'.

| Schritt | Tasten                        | Beschreibung                                                                   | Anzeige                       |
|---------|-------------------------------|--------------------------------------------------------------------------------|-------------------------------|
| 1       | PROG                          | Programmiermodus öffnen                                                        | OPEN: ??                      |
| 2       | 02 ENTER                      | Speicherplatz 2 eingeben                                                       | OPEN: 02                      |
| 3       | NEXT x 4                      | Stellt den Anzeigeeffekt auf 'Öffnen ab der Mitte'                             | [OPEN <>]                     |
| 4       | COL; NEXT x 3                 | Bestimmt die Farbe Hellorange                                                  | [ORA]                         |
| 5       | BESUCHEN SIE<br>UNSEREN NEUEN | Text eingeben                                                                  | BESUCHEN SIE<br>UNSEREN NEUEN |
| 6       | COL; NEXT x 8                 | Gibt dem Text einen Regenbogeneffekt                                           | [MIX]                         |
| 7       | MET; NEXT x 7                 | Wählt den Anzeigeeffekt 'Text von rechts bedecken'                             | [COVER←]                      |
| 8       | SHOWROOM                      | Text eingeben                                                                  | SHOWROOM                      |
| 9       | PAU; NEXT                     | Sorgt für eine Pause von 3 Sekunden bevor die<br>Nachricht erneut gezeigt wird | [PAUSE 2]                     |
| 10      | RUN                           | Programmiermodus beenden                                                       | SAVE? (Y/N)                   |
| 11      | Y                             | Nachricht speichern auf Speicherplatz 02                                       | Nachricht erscheint           |

Hinweis: Ist ein Text breiter als die LED-Anzeige (d. h. 13 Zeichen), wird automatisch der Anzeigeeffekt [OPEN←] verwendet, weil die anderen Effekte nicht möglich sind. Versuchen Sie daher Ihre Nachrichten kurz zu halten oder aufzuteilen, um möglichst viele Darstellungsweisen verwenden zu können.

#### Weitere Formatierungen

Das Programmieren einer Nachricht können Sie so einfach oder komplex handhaben wie Sie möchten. Zusätzlich zu den zuvor genannten Formatierungen, stehen Ihnen im Programmiermodus noch folgende Optionen zur Verfügung:

| Option                         | Tasten                                                                                                    |
|--------------------------------|----------------------------------------------------------------------------------------------------|
| Schriftstil ändern             | FONT (ALT+PROG) drücken und dann mit NEXT einen Schriftstil wählen                                        |
| Laufgeschwindigkeit einstellen | SPEED (ALT+TIME) drücken und dann mit NEXT eine Geschwindigkeit wählen                                    |
| Symbol einfügen                | SYMBOL (ALT + ESC) drücken und dann mit NEXT ein Symbol wählen                                            |
| Grafik einfügen                | GRAPHIC (ALT+1) drücken, die Option 'GET GRAPH' mit ENTER bestätigen und dann mit NEXT eine Grafik wählen |
| Animierten Text einfügen       | PHRASE (ALT+2) drücken und dann mit NEXT einen Text wählen                                                |
| Piepton einfügen               | BEEP (ALT+3) drücken und dann mit NEXT einen Ton wählen                                                   |
| Uhrzeit einfügen               | TIME drücken, mit NEXT 'ADD TIME' wählen und mit ENTER bestätigen                                         |
| Datum einfügen                 | TIME drücken, mit NEXT 'ADD DATE' wählen und mit ENTER bestätigen                                         |

#### Internationalen Zeichensatz verwenden

Um Sonderformen von Buchstaben in den Nachrichten zu verwenden, bspw. deutsche Umlaute, muss zunächst das entsprechende äquivalente englische Zeichen eingeben werden. Dann (wiederholt) die Tasten PREV oder NEXT drücken, bis die gewünschte Sonderform angezeigt wird. Beispiel: A eingeben und dann mit NEXT bis zum Umlaut ä durchschalten.

Für internationale Zeichen, die keine englische Entsprechung haben, geben Sie ein Leerzeichen mit der Taste SPA ein und blättern dann mit den Tasten PREV oder NEXT durch die Liste der verfügbaren Zeichen.

| Taste | Option | Taste | Option         | Taste       | Option          |
|-------|--------|-------|----------------|-------------|-----------------|
| А     | ÄÅÆ    | [a]   | âäàåæáa        | [u]         | üûùú            |
| С     | Ç      | [c]   | Ç              | [y]         | ÿ               |
| E     | É      | [e]   | éêёè           | Space [SPA] | αβΓπΣσμτΦθΟ∞δφ€ |
| N     | Ñ      | [i]   | ÏÎÌÍ           | [?]         | ż               |
| 0     | ÖÓ     | [n]   | ñ              | [\$]        | ¢£¥Pts f        |
| U     | Ü      | [0]   | ô ö ò <u>o</u> |             |                 |

#### Grafiken einfügen

Um eine Grafik in eine Nachricht einzufügen, drücken Sie im Programmiermodus GRA (ALT+1) an der gewünschten Stelle. Das Display zeigt die Option 'GET GRAPH'. Bestätigen Sie mit ENTER und wählen Sie mit PREV und NEXT eine Grafik. Die Grafiken GRAPH A bis H können Sie mit dem PC-Programm erstellen und in die LED-Anzeige laden, die Grafiken GRAPH J bis P sind werkseitig vorgegeben.

| Benutzerdefinierte Grafiken | Vorge | gebene Grafiken |                          |
|-----------------------------|-------|-----------------|--------------------------|
| А                           |       | Stadt           | and half the first start |
| В                           | J     | Auto            | •••                      |
| С                           | K     | Kanne & Tassen  | വങ്ങളും എം               |
| D                           | L     | Telefon         | TEL:                     |
| E                           | М     | Natur           | te                       |
| F                           | Ν     | Schiff          | ⊻ <del>™™</del> ™—       |
| G                           | 0     | Schwimmen       | <u> </u>                 |
| Н                           | Р     | Katze           |                          |

#### **Timer-Funktion**

Es ist möglich, die LED-Anzeige zu bestimmten Zeitpunkten ein- oder auszuschalten. Drücken Sie im Programmiermodus TIME. Verwenden Sie PREV und NEXT, um die verschiedenen Optionen durchzugehen und drücken Sie ENTER, um Ihre Wahl zu machen.

Beim Eingeben der Uhrzeit und des Datums verwenden Sie die Tasten ⊣ und ⊣, um die Stellen zu wählen und NEXT und PREV, um die Werte einzugeben. Zum Schluss die Eingabe mit ENTER bestätigen.

| Option     | Beschreibung                                        |
|------------|-----------------------------------------------------|
| SET TIME   | Uhrzeit einstellen                                  |
| SET DATE   | Datum einstellen                                    |
| ALARM      | Alarmzeiten und Intervalle einstellen*              |
| HOUR ALARM | Stündlichen Alarm ein-/ausschalten                  |
| 12H MODE1  | Uhrzeit wird im 12-Stunden-Format 1 gezeigt         |
| 12H MODE2  | Uhrzeit wird im 12-Stunden-Format 2 gezeigt         |
| 24H MODE   | Uhrzeit wird im 24-Stunden-Format gezeigt           |
| ADD TIME   | Uhrzeit in Nachricht einfügen                       |
| ADD DATE   | Datum in Nachricht einfügen                         |
| OFF TIME   | Gerät zu einem programmierten Zeitpunkt ausschalten |
| ON TIME    | Gerät zu einem programmierten Zeitpunkt einschalten |

\*Mit der Alarm-Option ist es möglich, das Datum und die Uhrzeit automatisch als Alarm anzuzeigen. Wenn Sie diese Option wählen, wird beim Einstellen C: XXXM: XXX (XXX ist eine Nummer von 000 bis 255) gezeigt werden. C ist die Gesamtmange der Alarmaktivierungen, M ist das Zeitintervall für jede Aktivierung.

Beispiel: C: 123M: 001 bedeutet, dass es 123 Mal einen Alarm geben wird und das Intervall eine Minute beträgt.

#### Sequenzdatei programmieren

Das Gerät kann gespeicherte Nachrichten in einer Sequenz zeigen. Für diese Sequenzdateien stehen 10 zusätzliche Speicherplätze zur Verfügung. Sie werden in dem speziellen Format bestehend dem Buchstaben S gefolgt durch eine einstellige Nummer (0-9) gespeichert.

Ein Beispiel: Als Inhaber des Restaurants 'Goldener Hirsch' haben Sie folgende Dateien angefertigt, die auf Ihr Mittagsmenü hinweisen.

| Dateinummer | Text                            |
|-------------|---------------------------------|
| 1           | Willkommen im Goldenen Hirsch   |
| 2           | Das Mittagsmenü ist             |
| 3           | Huhn mit Kartoffelpüree und Jus |
| 4           | Unser Getränk ist heute         |
| 5           | Apfelschorle.                   |

Diese Nachrichten sollen zwischen 10 und 14 Uhr, montags bis freitags erscheinen. Um die komplette Nachricht zu zeigen, muss die Sequenz die Nachrichten "1 2 3 4 5" enthalten.

| Schritt | Tasten        | Beschreibung                                                                                                    | Anzeige                         |
|---------|---------------|----------------------------------------------------------------------------------------------------|---------------------------------|
| 1       | PROG          | Programmiermodus öffnen                                                                                             | OPEN: ??                        |
| 2       | <u>S</u>      | S für Sequenzdatei eingeben                                                                                         | OPEN: S0                        |
| 3       | 0 ENTER       | Speicherplatz eingeben und bestätigen                                                                               |                                 |
| 4       |               | Jetzt die Tage für den Anzeigezeitraum einstellen<br>0/1/2/3/4/5/6 = So/Mo/Di/Mi/Do/Fr/Sa                           | DAY 0 1 2 3 4 5 6               |
| 5       | $\rightarrow$ | Eine Stelle nach rechts springen                                                                                    | 1 markiert                      |
| 6       | PREV / NEXT   | Umschalten zwischen an = Zahl grün und aus = Zahl rot                                                               | 1 grün mit rotem<br>Hintergrund |
| 7       |               | Die Schritte 5 und 6 wiederholen bis die Tage 1/2/3/4/5 grün sind                                                   | 1/2/3/4/5 grün                  |
| 8       | <u>S</u>      | Jetzt die Startzeit für den Anzeigezeitraum einstellen                                                              | START 00:00                     |
| 9       | PREV / NEXT   | Den grün markierten Wert ändern                                                                                     |                                 |
| 10      | $\rightarrow$ | Eine Stelle nach rechts springen                                                                                    |                                 |
| 11      |               | Die Schritte 9 und 10 wiederholen bis die Startzeit<br>eingegeben ist                                               | START 10:00                     |
| 12      | <u>S</u>      | Jetzt das Ende für den Anzeigezeitraum auf die gleiche Weise einstellen                                             | END 14:00                       |
| 13      | ENTER         | Die Zeiteinstellungen bestätigen                                                                                    | [S0]                            |
| 14      | <u>12345</u>  | Jetzt die Speicherplätze der Nachrichten für die<br>Sequenzdatei jeweils durch eine Leerstelle getrennt<br>eingeben |                                 |
| 15      | RUN           | Programmiermodus beenden                                                                                            | SAVE? (Y/N)                     |
| 16      | <u>Y</u>      | Sequenzdatei S0 speichern                                                                                           |                                 |

Der Vorteil einer Sequenz ist, dass sich schnell Teile der Nachricht (Preise, Öffnungszeiten, etc. ) ändern lassen, ohne, dass die komplette Nachricht bearbeitet werden muss. Wenn Sie zum Beispiel nur das Tagesmenü und nicht das Getränk ändern wollen, brauchen Sie nur Dateinummer 3 zu ändern.

Hinweise:

- Sind mehrere Sequenzprogramme mit gültiger Zeiteinstellung vorhanden, werden sie von der LED-Anzeige aufsteigend von Datei S0 bis S9 angezeigt.
- Für zeigesteuerte Anzeigen muss die LED-Anzeige dauerhaft mit Strom versorgt sein. Bei einer Unterbrechung der Stromversorgung wird die interne Uhr ungenau und muss neu einstellt werden.

## PROBLEMLÖSUNG

#### Keine Anzeige

- Überprüfen Sie, ob der Stromadapter an eine spannungsführende Steckdose angeschlossen ist.
- Überprüfen Sie die Timereinstellungen für automatisches Ein-/Ausschalten.

#### Keine Reaktion auf Signale der Fernbedienung

- Überprüfen Sie, ob die Batterien der Fernbedienung nicht zu schwach sind. Wenn Sie nicht sicher sind, ersetzen Sie alle Batterien.
- Achten Sie auf die Polarität der Batterien!
- Kontrollieren Sie, ob möglicherweise ein Hindernis das Signal der Fernbedienung blockiert.

#### Kein Anzeige aber trotzdem Reaktion auf Fernbedienung

- Überprüfen Sie die Timereinstellungen für automatisches Ein-/Ausschalten.
- Überprüfen Sie, ob es Daten in den gewählten Dateien gibt.
- Wenn Sie nicht sicher sind, können Sie den Programmiermodus öffnen, die CLR-Taste drücken, und 'DEL ALL' wählen, um alle Nachrichten zu löschen. Jetzt werden die Einstellungen zurückgestellt und die werkseingestellte Demo-Nachricht gezeigt.

#### Wo finde ich den COM-Port und wie kann er geändert werden?

- Öffnen Sie den Geräte-Manager. Unter 'Anschlüsse COM und LPT' wird z. B. 'USB-SERIAL CH340 (COM3)' angezeigt.
- Normalerweise wird der Schnittstelle vom Computer die COM-Nummer 3 zugeteilt, wenn diese frei ist und es muss keine Änderung vorgenommen werden. Wird jedoch eine höhere COM-Nummer als 8 zugeteilt, müssen Sie diese manuell auf eine COM-Nummer von 1 bis 8 ändern, da die PC-Software diesen Bereich erfordert. Öffnen Sie dazu mit einem Doppelklick die Porteigenschaften für die Schnittstelle und klicken Sie im Reiter 'Anschlusseinstellungen' auf 'Erweitert...'. Wählen Sie dann eine freie COM-Nummer aus.

|                                                                                                    | <u>ــــــــــــــــــــــــــــــــــــ</u>                                                                                                    |
|----------------------------------------------------------------------------------------------------|----------------------------------------------------------------------------------------------------|
| Datei       Aktion       Ansicht       ?         Image: Section 2       Image: Section 2 | rdert 16550 kompatiblen UART)  Ilungen zur Korrektur von Verbindungsproblemen.  Igen, um eine höhere Geschwindigkeit zu erzielen.  Igen, um eine höhere Geschwindigkeit zu erzielen.  Igen, um eine höhere Geschwi |

(1) Anzeige im Geräte-Manager

(2) COM-Port ändern

#### IP-Adresse über den Ausführen-Dialog anzeigen lassen

Die IP-Adresse des Computers kann auch sehr schnell über den Ausführen-Dialog angezeigt werden.

- (1) Die Tastenkombination Windows + R drücken, 'cmd' eingeben und mit Enter bestätigen.
- (2) 'ipconfig' eingeben und mit Enter bestätigen. Alle Netzwerkeinstellungen werden nun angezeigt.

| 🖾 Ausführen 🔀                                                                              | Administrator: C:\Windows\system32\cmd.exe                                                                                                    |
|--------------------------------------------------------------------------------------------|----------------------------------------------------------------------------------------------------|
| Geben Sie den Namen eines Programms, Ordners,<br>Dokuments oder einer Internetzessource an | Microsoft Windows [Version 6.1.7601]<br>Copyright (c) 2009 Microsoft Corporation. Alle Rechte vorbehalten.                                                                                                    |
|                                                                                            | Vindous-IP-Konfiguration                                                                                                    |
| Öffnen: cmd                                                                                | Windows II Addition                                                                                                    |
| 🛞 Diese Aufgabe wird mit Administratorberechtigungen erstellt.                             | Ethernet-Adapter LAN-Verbindung:                                                                                                    |
| OK Abbrechen Durchsuchen                                                                   | Verbindungsspezifisches DNS-Suffix: demo.xyz<br>Verbindungslokale IPv6-Adresse . : fe80::bd34:7896:4723:8968x11<br>IPv4-Adresse : 192.168.11.134<br>Subnetzmaske : 255.255.252.0<br>Standardgateway : 192.168.10.254 |
| (1) Ausführen-Fenster                                                                      |                                                                                                    |

(2) Anzeige der Netzwerkeinstellungen

## **REINIGUNG UND WARTUNG**

Das Produkt ist bis auf eine gelegentliche Reinigung für Sie wartungsfrei. Zur Reinigung können Sie ein fusselfreies, angefeuchtetes Tuch verwenden. Überlassen Sie Reparaturen einem Fachmann.

## **TECHNISCHE DATEN**

| Spappungsversorgung:    | 100 240 V AC 50/60 Hz über mitgeliefertes Netzteil (5 V/3 A)           |
|-------------------------|------------------------------------------------------------------------|
| Spannungsversorgung.    |                                                                        |
| Gesamtanschlusswert:    |                                                                        |
| Schutzart:              | IP20                                                                   |
| LED:                    | 560 x RGB (SMD)                                                        |
| Displaygröße:           | 7 x 80 Pixel                                                           |
| Darstellung:            | 13 Zeichen / 1 Zeile                                                   |
| Schriftarten:           | 7                                                                      |
| Farbkombinationen:      | 16                                                                     |
| Anzeigeeffekte:         | 24                                                                     |
| Speicherplätze:         | 1-99 = Standardnachrichten, 00 = Demo-Nachricht, S0-9 = Sequenzdateien |
| Anschlüsse:             | Micro-USB                                                              |
|                         | Ethernet TCP/IP über RJ45                                              |
| PC-Software:            | LED Single-Line                                                        |
| Betriebssystem:         | Windows 7, 8 und 10                                                    |
| Ansteuerung:            | IR-Fernbedienung, Netzwerk, USB                                        |
| Batterie Fernbedienung: | 2 x 1,5V AAA Micro LR03 Alkali-Mangan (nicht im Lieferumfang)          |
| Kühlung:                | Passive Konvektionskühlung                                             |
| Gehäusefarbe:           | Schwarz                                                                |
| Maße:                   | Display: 60 cm x 5,5 cm                                                |
|                         | Tiefe: 9,7 cm                                                          |
|                         | Höhe: 3,5 cm                                                           |
|                         | Höhe: 3,5 cm                                                           |
| Gewicht:                | 1,25 kg                                                                |

Technische Daten können im Zuge der Weiterentwicklung des Produkts ohne vorherige Ankündigung geändert werden.

## CONTENTS

| INTRODUCTION                                  | 24                    |
|-----------------------------------------------|-----------------------|
| Product features                              | 24                    |
| Package contents                              | 24                    |
| IMPORTANT SAFETY INSTRUCTIONS                 | 25                    |
| SETUP                                         | 26                    |
| Mounting                                      | 26                    |
| Power supply                                  | 26                    |
| Inserting batteries into the remote control   | 26                    |
| Installing the PC software                    | 26                    |
| Installing the USB driver                     | 26                    |
| Connecting the computer                       | 26                    |
| CONNECTING TO A NETWORK                       | 27                    |
| Making the connection                         | 27                    |
|                                               | 27                    |
|                                               | <b>28</b>             |
| Starting the DC program                       | 28                    |
| Starting the PC program                       | 29                    |
| Entering a managed and transferring it to the | 29                    |
| display                                       | 30                    |
| Transmission via USB port                     |                       |
| Transmission via network connection           | 30                    |
| Saving, loading or creating new messages      | 30                    |
| Advanced programming                          | 31                    |
| Using text formatting and display effects     | 31                    |
| Setting time and date                         | 31                    |
| Timer functions                               | 32                    |
| Time-controlled sequence files                | 32                    |
| Alarm function                                | 32                    |
| User-defined Graphics                         | 33                    |
| Creating graphics                             | 33                    |
| Inserting graphics into a message             | 34                    |
| OPERATION VIA REMOTE CONTROL                  | 35                    |
| Programming functions                         | 35                    |
| Programming                                   | 37                    |
| Programming the first message                 | 37                    |
| Running a saved message                       | 38                    |
| Editing a saved message                       | 38                    |
| Deleting messages                             | 38                    |
| Password protection                           | 38                    |
| Advanced programming                          | 39                    |
| Sing display enects and color settings        |                       |
| Lising the international character set        |                       |
| Inserting graphics                            | <del>4</del> 0<br>//0 |
| Timer function                                | +∪<br>⊿∩              |
| Programming a sequence file                   | <u>∓</u> 0<br>⊿1      |
| r regramming a sequence me                    |                       |

| TROUBLESHOOTING                                  | 42 |
|--------------------------------------------------|----|
| No display                                       | 42 |
| No response to remote control                    | 42 |
| No display but response to the remote control    | 42 |
| Where can I find the COM port and how can I      |    |
| change it?                                       | 42 |
| Displaying the computer's IP address via the Run |    |
| dialog box                                       | 42 |
| CLEANING AND MAINTENANCE                         | 43 |
| TECHNICAL SPECIFICATIONS                         | 43 |

D00133855, version 1.0, publ. 10/06/2021

For product updates, documentation, software and support please visit www.eurolite.de. You can find the latest version of this user manual in the product's download section.

© 2021 Eurolite. All rights reserved.

No part of this document may be reproduced in any form without the written permission of the copyright owner. The contents of this document are subject to revision without notice due to continued progress in methodology, design, and manufacturing. Eurolite shall have no liability for any error or damage of any kind resulting from the use of this document.

All trademarks mentioned herein are the property of their respective owners.

## INTRODUCTION

#### Experience Eurolite.

Product videos, suitable accessories, firmware and software updates, documentation and the latest news about the brand. You will find this and much more on our website. You are also welcome to visit our YouTube channel and find us on Facebook.

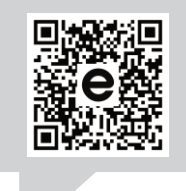

www.eurolite.de

You Tube www.youtube.com/

f

eurolitevideo

www.facebook.com/ Eurolitefans Welcome to Eurolite! Thank you for choosing one of our products. Eurolite is your connection to the world of show with an unparalleled variety of products, both for professionals and beginners.

If you follow the instructions given in this manual, we are sure that you will enjoy this product for a long period of time. This user manual will show you how to install, set up and operate your new Eurolite product.

Users of this product are recommended to carefully read all warnings in order to protect yourself and others from damage. Please keep this manual for future needs and pass it on to further owners.

#### **Product features**

- For all kinds of announcements in shops, shop windows, discotheques, bars, pubs, restaurants and reception areas
- Fully programmable via supplied IR remote control or with PC software via USB port and RJ45 network port
- Dot matrix with 560 super bright RGB-LEDs
- · Large database with various display effects, symbols and graphics
- 99 editable memory locations
- 8 editable bitmap memory locations, 7 font sizes, 16 color combinations, 8 display speeds, 24 display effects
- 8 animated messages (Welcome, Merry X'Mas, Happy New Year, etc.)
- Programming of sequences
- Timer function
- Swivel mounting brackets
- Incl. mounting brackets, power adapter, remote control, PC software, USB and LAN cable

#### Package contents

- LED moving message
- Mounting brackets
- USB flash drive (with PC software and driver)
- Power adapter
- USB cable
- LAN cable
- These instructions

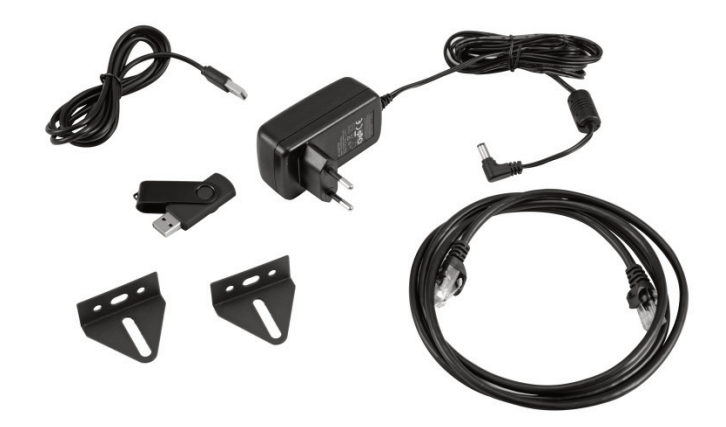

## **IMPORTANT SAFETY INSTRUCTIONS**

#### CAUTION!

<u>'</u>!`

/4

**Operating conditions** This device has been designed for indoor use only. Keep this device away from rain and moisture.

#### **DANGER!**

Electric shock caused by short-circuit Be careful with your operations. With a dangerous voltage you can suffer a dangerous electric shock when touching the wires!

- Please read these operating instructions carefully before using the product. They contain important information for the correct use of your product. Please keep them for future reference.
- Only use the product according to the instructions given herein. Damages due to failure to follow these operating instructions will void the warranty! We do not assume any liability for any resulting damage.
- We do not assume any liability for material and personal damage caused by improper use or non-compliance with the safety instructions. In such cases, the warranty/guarantee will be null and void.
- Unauthorized rebuilds or modifications of the product are not permitted for reasons of safety and render the warranty invalid.
- Never open any part of the product to prevent a possible electric shock.
- IMPORTANT: This product is not an outdoor product! Only for indoor use! Do not use this device near water. The recommended temperature range is -5 to +45 °C.
- To clean the unit, disconnect it from the power source.
- Only use a soft cloth, never use any solvent.
- Do not touch the power cord and connectors with wet hands as it may cause electric shock.
- This product is not a toy. Keep it out of the reach of children and pets. Do not leave packaging material lying around carelessly.
- This unit corresponds to all required directives of the EU and is therefore marked with **CC**.

#### Intended use

The RGB LED display can visualize texts and simple graphics on a matrix of 7 x 80 pixels. The display can be operated via the IR remote control or the PC software (both supplied).

#### **Disposal of old equipment**

When to be definitively put out of operation, take the product to a local recycling plant for a disposal which is not harmful to the environment. Devices marked with this symbol must not be disposed of as household waste. Contact your retailer or local authorities for more information. Remove any inserted batteries and dispose of them separately from the product.

Ŕ

You as the end user are required by law (Battery Ordinance) to return all used batteries/rechargeable batteries. Disposing of them in the household waste is prohibited. You may return your used batteries free of charge to collection points in your municipality and anywhere where batteries/rechargeable batteries are sold. By disposing of used devices and batteries correctly, you contribute to the protection of the environment.

#### Mounting

To mount the display to a wall or ceiling, use the mounting brackets supplied. Remove the two screws located on the left and right side of the display and then use them to fasten the display to the mounting brackets. Always choose screws and plugs which are suitable for use in your wall/ceiling and have enough holding power. Fasten the device in such way that it will not fall down.

#### Power supply

Connect the power adapter provided to the corresponding input on the device and to a mains socket. The display is now switched on and shows the last selected message or the factory-set demo message when the device is switched on for the first time. To switch off, disconnect the device from the power supply. You can use the remote control to switch the display off and on again by pressing ALT and RUN.

#### Inserting batteries into the remote control

Open the battery compartment of the remote control and insert two AAA batteries with the correct polarity. Close the battery compartment. If the remote control no longer works or its range decreases, the batteries are discharged and must be replaced.

#### Installing the PC software

The LED display can be set up and remotely controlled with the PC program 'LED Single-Line'. The program supports the operating systems Windows 7, 8 and 10. To install the software, connect the enclosed USB flash drive to your computer. Start the installation program 'LED Single-Line\_setupV7.exe' and follow the on-screen instructions.

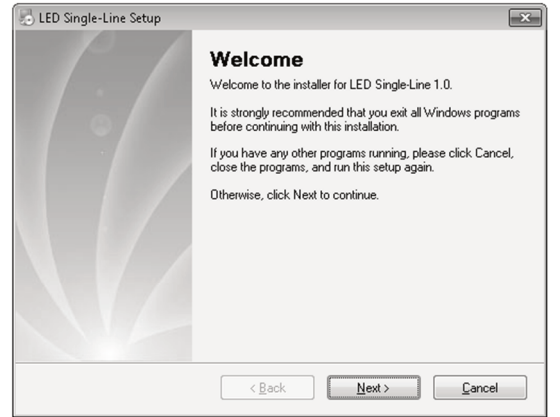

#### Installing the USB driver

The connection via the USB interface requires a special driver which simulates a serial interface for the PC program. It is best to install the driver from the enclosed USB flash drive before connecting the display to the computer. Start the installation program 'Setup' in the folder 'CH340 DRIVER' and follow the on-screen instructions.

| Select INF File : | CH341SER.INF                 |
|-------------------|------------------------------|
| INSTALL           | WCH.CN<br>  USB-SERIAL CH340 |
| UNINSTALL         | 11/04/2011, 3.3.2011.11      |
| HELP              |                              |

#### Connecting the computer

For connection via the USB interface, connect the enclosed USB cable to the connection socket on the unit and plug it into a free USB socket on the computer. Windows informs you about the successful installation and displays the unit as 'USB-SERIAL CH340' as well as the assigned COM port. The COM port must be specified later when operating the PC program. It can also be found in the device manager under 'Ports COM and LPT' and can be changed manually there if necessary (→chapter 'Troubleshooting').

#### Making the connection

Connect the LED display via the RJ45 interface either directly to the computer or via network, e.g. via a router or switch. A network cable is included in the delivery. The LEDs on the socket indicate a network connection and network activity.

#### Configure network settings

To configure the network settings, use the program 'NetModuleConfig\_CH9120.exe' on the enclosed USB flash drive. Start the program and make the following settings:

| Name     | IP         | MAC               | Ver    |                           |
|----------|------------|-------------------|--------|---------------------------|
| CH9120   | 10.0.0.116 | 84:C2:E4:0A:F5:EB | 12     | Mode: TCP SERVER          |
|          |            |                   |        | Local Port: 🗌 Random 2000 |
|          |            |                   |        | Conn Type: IP             |
|          |            |                   |        | Dest IP: 192.168.1.100    |
|          |            |                   |        | Dest Port: 1000           |
|          |            |                   |        | Baud: 9600 -              |
|          | → Se       | arch              |        | Data Bit: 8               |
|          |            |                   |        | Stop Bit: 1               |
| Reset    | Load       | Config Save       | Config | Parity: None 💌            |
| Basic    |            |                   |        | Conn Lost: 🔽 Close Conn   |
| Name:    | CH9120     |                   |        | Pack Len: 512 (<=512)     |
| DHCP:    | - On       |                   |        | Pack TimeOut: 0 (10ms)    |
| IP:      | 192 . 168  | . 100 . 116       |        | Reconnect: 🔽 Clear Buff   |
| Mask:    | 255 . 255  | . 255 . 0         |        |                           |
| GateWay: | 192 . 168  | . 100 . 254       |        |                           |
|          |            |                   |        |                           |

- (1) Select the correct network adapter in the 'Adapter' field.
- (2) Click on 'Search'. The LED display found in the network is listed under the name 'CH9120'.
- (3) Select the LED display in the list with a double click. The current network settings of the LED display are now shown below.
- (4) The IP addresses of the computer and the LED display must belong to the same subnetwork so that the units can communicate with each other. To do this, enter the same network address of the computer but a different host address in the 'IP' field.

|             |              |       |                  | different values |
|-------------|--------------|-------|------------------|------------------|
| LED display | Network      | Host  | Computer Net     | work Host        |
| IP address  | 192.168.100. | 116 4 | IP address 192.1 | 168.100. 160     |

- You can find your computer's IP address in the Network and Sharing Center, which you can open by rightclicking on the network icon at the bottom right of the taskbar, or you can use the Run dialog box (→chapter 'Troubleshooting').
- (5) If necessary, give the LED display a unique display name in the 'Name' field (e.g. if there are several units in the network).
- (6) Select the transmission parameters 'TCP Server' and port '2000' on the right.
- (7) Finally, click on 'Set ALL'. The settings are transmitted to the LED display and its processor is restarted (message 'Rebooting finished!').

## **OPERATION VIA A COMPUTER**

#### Main screen

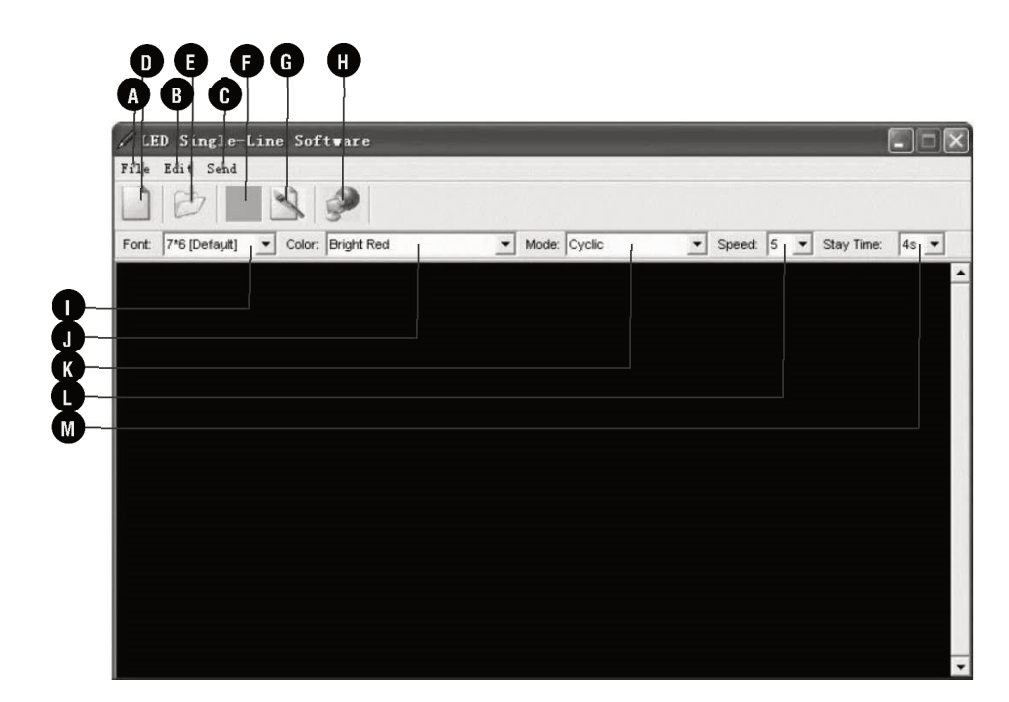

| No. | Name               | Sub-menu                 | Function                                                                                                    |
|-----|--------------------|--------------------------|----------------------------------------------------------------------------------------------------|
| Α   | File               | New                      | New file (clear all the contents in the text edit area)                                                     |
|     |                    | Open                     | Open file (*.msg)                                                                                           |
|     |                    | Save                     | Save file                                                                                                   |
|     |                    | Save As                  | Save file as                                                                                                |
|     |                    | Clear                    | Clear all the contents in the text edit area                                                                |
|     |                    | Exit                     | Exit program                                                                                                |
|     |                    | Item                     | Add, delete, join files                                                                                     |
|     |                    | Insert Special           | Insert special features: time, date, beep, symbols, built-in graphics, extended characters, cartoons        |
| В   | Edit               | Insert User's<br>Graphic | Insert custom graphics                                                                                      |
|     |                    | Execute Lattice          | Create custom graphics (7 x 80 pixels)<br>Note: Up to 8 custom graphics can be loaded into the LED display. |
| С   | Send               | Window                   | Transfer content of the text edit area to the LED display                                                   |
|     |                    | File                     | Open file (*.msg)                                                                                           |
|     |                    | Set Time/Date            | Set current time and date                                                                                   |
|     |                    | Alarm                    | Set alarm times and intervals                                                                               |
|     |                    | Schedule                 | Set time-controlled messages                                                                                |
|     |                    | Special<br>Command       | Not available                                                                                               |
|     |                    | Hourly Alarm<br>On       | Set the hourly alarm on                                                                                     |
|     |                    | Hourly Alarm<br>Off      | Set the hourly alarm off                                                                                    |
|     |                    | Test                     | Send test signal to your LED display                                                                        |
| D   | New                |                          | New file (clear all the contents in the text edit area)                                                     |
| Е   | Open               |                          | Open file (*.msg)                                                                                           |
| F   | Save               |                          | Save file                                                                                                   |
| G   | Execute<br>Lattice |                          | Create custom graphics (7 x 80 pixels)<br>Note: Up to 8 custom graphics can be loaded into the LED display. |
| Н   | Send               |                          | Transfer content of the text edit area to the LED display                                                   |
| Ι   | Font               |                          | Select from 7 fonts                                                                                         |
| J   | Color              |                          | Select from 16 color combinations                                                                           |
| Κ   | Mode               |                          | Select from 24 display effects                                                                              |
| L   | Speed              |                          | Select from 8 moving speeds                                                                                 |
| М   | Stay Time          |                          | Select from 8 display times                                                                                 |

#### Starting the PC program

Start the control program 'LED Single-Line' on the PC. The 'Sign Setup' window is displayed.

| Sign Dimension                  | - Color Type    |
|---------------------------------|-----------------|
| Height (Pixels)                 | (• Single Lolor |
| Vidth (Pixels) 80               | C Double Color  |
| riedse enoice mie country. To   | Vesteuluue V    |
| The disc choice The country. [V |                 |

Make the following settings and close the window by clicking OK. The main screen opens.

- (1) 'Color Type': Select 'Double Color'.
- (2) 'Sign Dimension': The display's height and length in pixels; use the standard setting '80'.
- (3) 'Country': Use the standard setting 'West Europe'.

#### Programming

#### Entering a message and transferring it to the display

(2) Click on this symbol to transfer the message to the LED display.

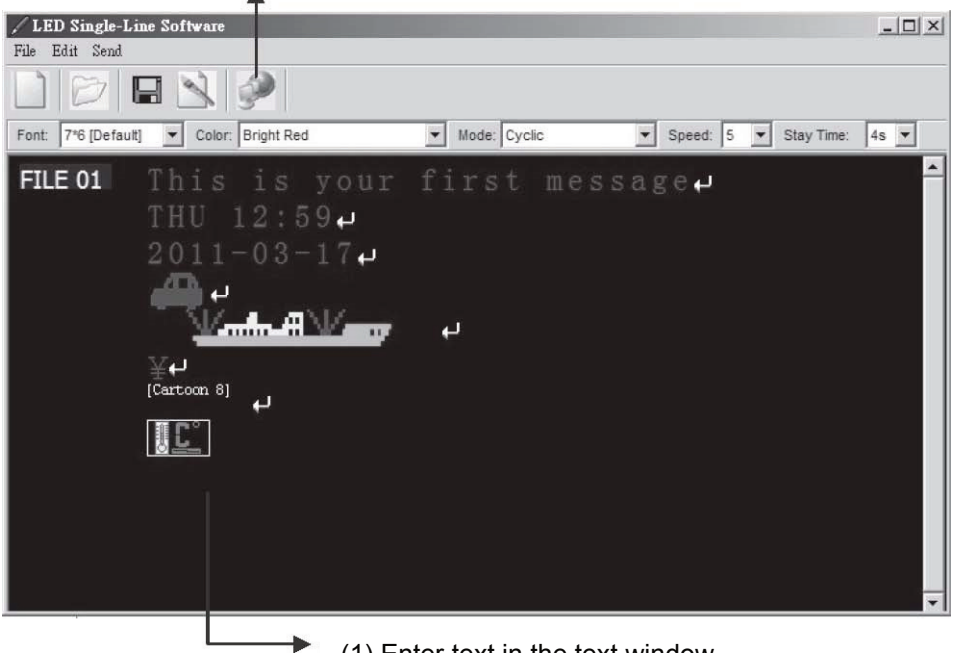

(1) Enter text in the text window.

Use the menu 'Edit' > 'Insert Special' to insert time, date, symbols, graphics, special characters and animated texts. For formatting and display effects use the selection menus above the text field.

#### Transmission via USB port

If the LED display is connected to the computer via the USB port, the following transmission parameters must be set:

| LED Single-Line Soft                      | ware                                          |                 | × |                                                                                              |
|-------------------------------------------|-----------------------------------------------|-----------------|---|----------------------------------------------------------------------------------------------|
| R\$232                                    | TCP/IP                                        | GPRS            |   |                                                                                              |
| Com Port :                                | COM 1                                         | <u> </u>        |   | (1) Select the COM port assigned by the operating system                                     |
| Baud Rate :                               | 9600                                          | •               |   | (→chapter 'Setup').                                                                          |
| Please input the ad<br>message(Default ad | ldress of Moving-Sign th<br>ddress is '128'): | at will receive |   |                                                                                              |
| 128                                       |                                               | -               | - | (2) Enter the default value '128'.                                                           |
| Send                                      | Exit                                          | <u>]</u>        | • | (3) Click on 'Send' to start the transmission. The LED<br>display will show the new message. |
|                                           |                                               | -               |   | display will show the new message.                                                           |

#### Transmission via network connection

If the LED display is connected via a network, the following transmission parameters must be set:

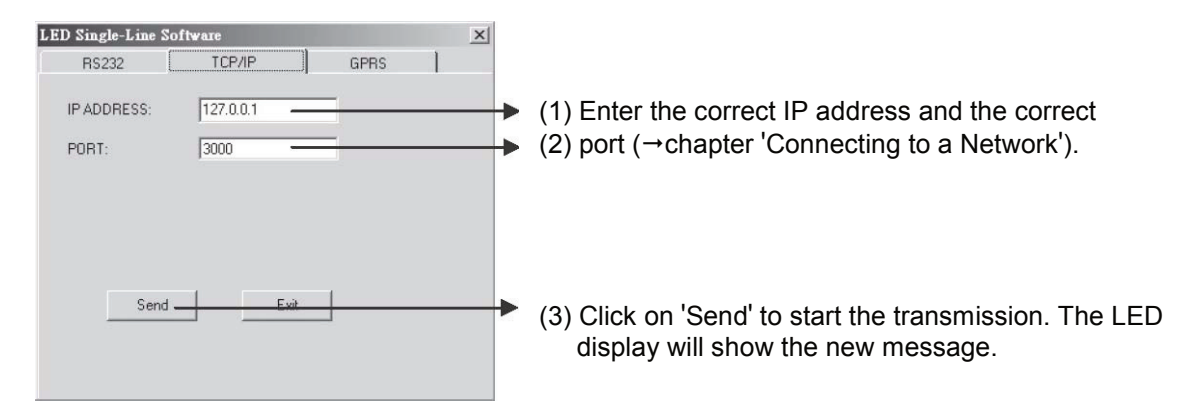

#### Saving, loading or creating new messages

As with other programs, it is possible to save created messages on the computer, load saved messages or create a new message via the menu or the corresponding icon in the toolbar. When saving messages, '.msg' is automatically appended as the file extension. A total of 99 memory locations are available for messages (file 01-99), which can be stored in the memory of the LED display.

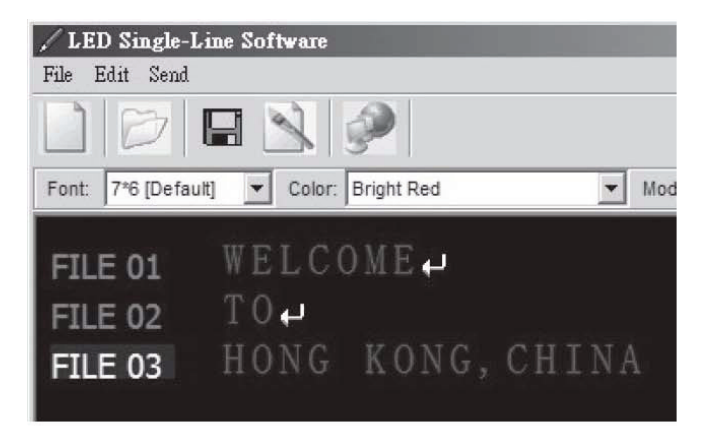

- The keyboard combination 'CTRL' + 'ENTER' also creates a new file.
- As is usual with text editing programs, you can delete text passages with the 'DEL' key.

#### Using text formatting and display effects

| -                                                   |                                                                |
|-----------------------------------------------------|----------------------------------------------------------------|
| 🖌 LED Single-Line Software                          |                                                                |
| File Edit Send                                      |                                                                |
|                                                     |                                                                |
| Font: 5*6 Short Color: Bright Green                 | Mode: Immediate                                                |
| FILE 01 [Method 2] WELCOME                          |                                                                |
|                                                     | (1) Select display effect                                      |
| / LI:D Single-Line Software                         | <ul> <li>(2) Select font style and text color</li> </ul>       |
| Fule Edit Send                                      |                                                                |
|                                                     | ► (3) Type in text, e.g. WELCOME                               |
| Font: 7*6 [Default]  Color: Layer Mix(Rainbow)  Mod |                                                                |
| FILE 01 [Method 2] WELCOME                          | (4) Select another font style and text color                   |
| HUNG KUNG                                           | <ul> <li>(5) Enter second text line, e.g. HONG KONG</li> </ul> |

- Font style: With 'FONT' the font style can be changed. There are 7 styles to choose from.
- Text color: With 'COLOR' you define the text color or background color. 8 basic colors and 8 color combinations are available.
- **Display effect:** Use 'MODE' to select the display effect. 24 effects are available for selection. The default setting is 'CYCLIC' = all effects in a loop.
- Speed: With 'SPEED' you set the movement speed from slow (1) to fast (8).
- Display duration: With 'STAY' you set the display duration of the message (1-8 sec).

#### Setting time and date

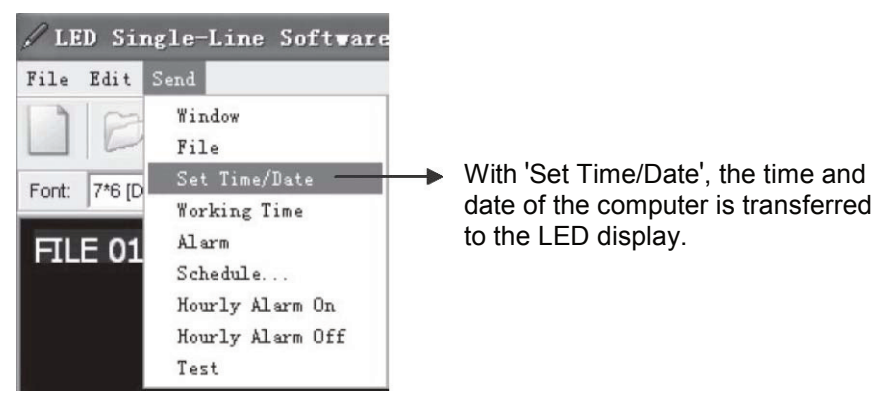

#### **Timer functions**

#### **Time-controlled sequence files**

It is possible to display one or more messages that have been saved automatically at specified times (e.g. for promotions). For these sequence files, 10 additional memory locations are available, numbered in the special format S0 to S9.

Note: For time-controlled messages, the LED display must be permanently powered. If the power supply is interrupted, the internal clock becomes inaccurate and must be reset.

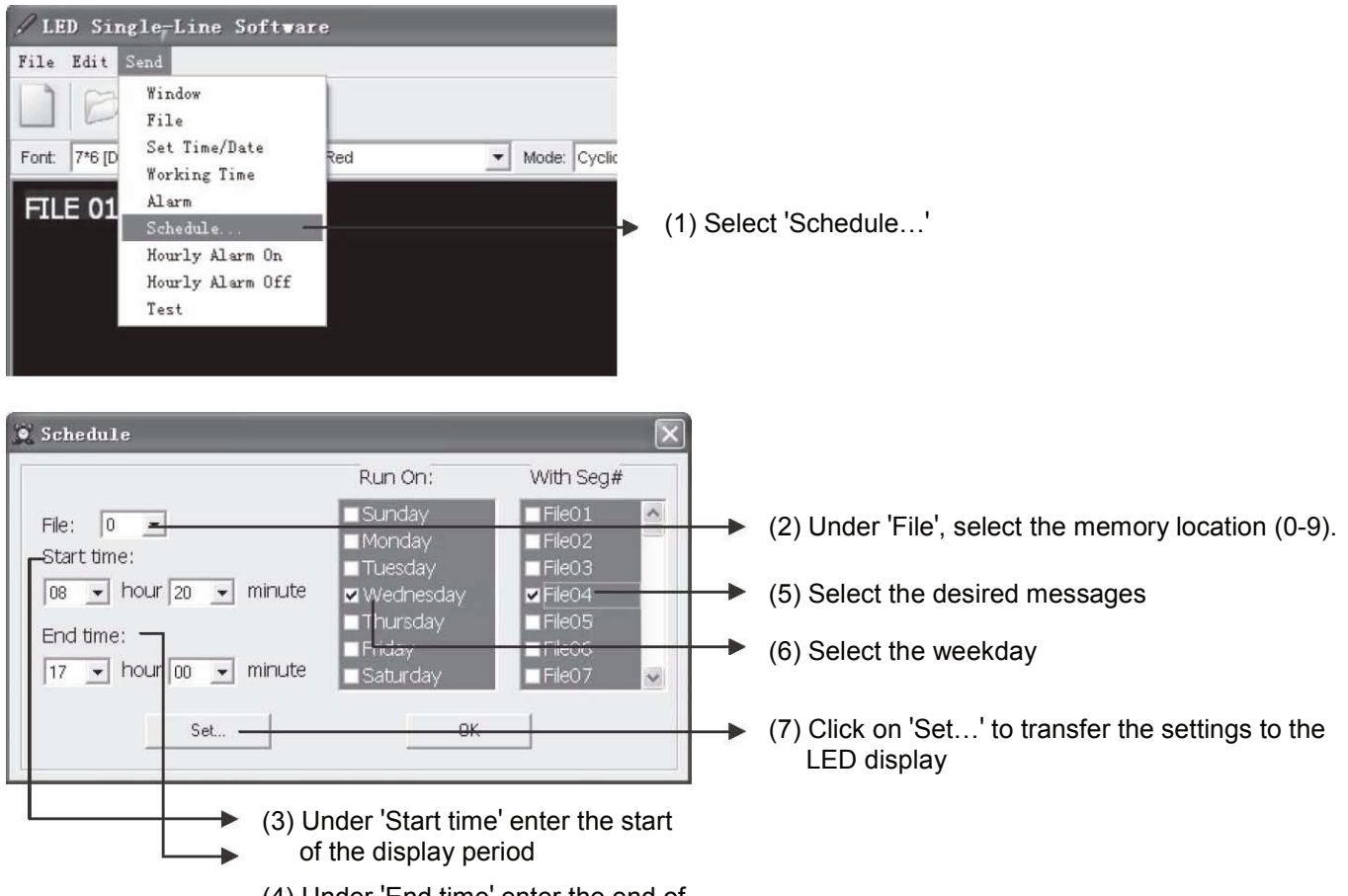

(4) Under 'End time' enter the end of the display period

#### Alarm function

It is possible to automatically display the date and time as an alarm via the 'Send' > 'Alarm' menu.

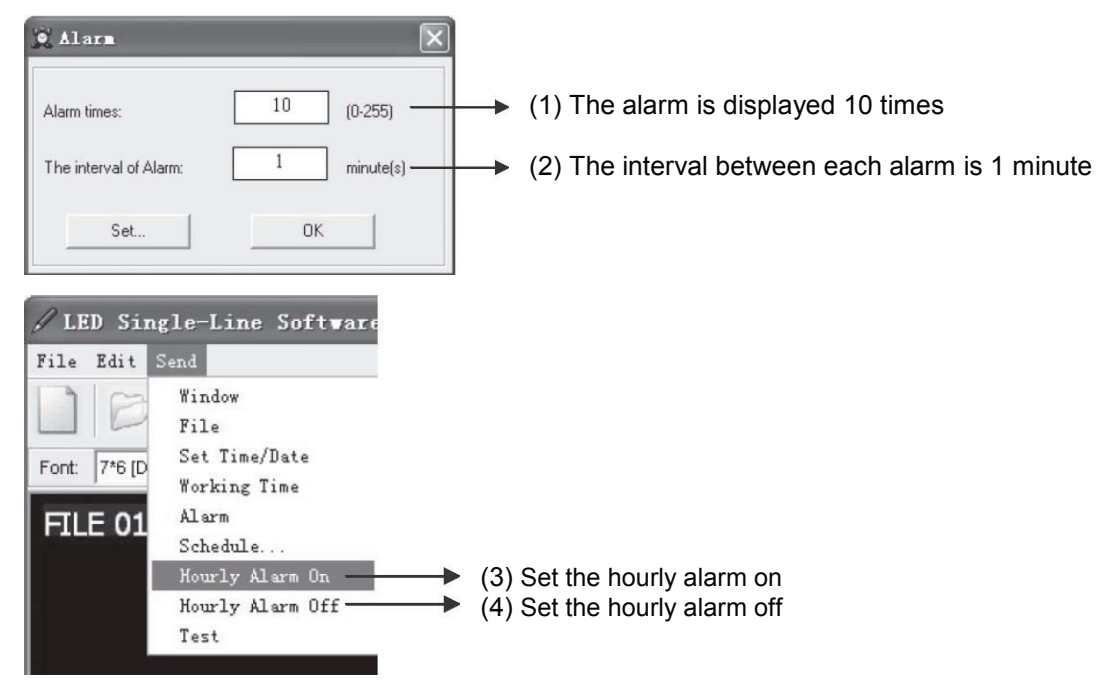

#### **Creating graphics**

In addition to text, simple graphics can also be displayed on the LED display (maximum 7 x 80 pixels). The program offers a graphics editor with which you can create graphics yourself. Up to 8 graphics can be loaded into the LED display and assigned to the graphic memory locations 'GRAPH A-H'.

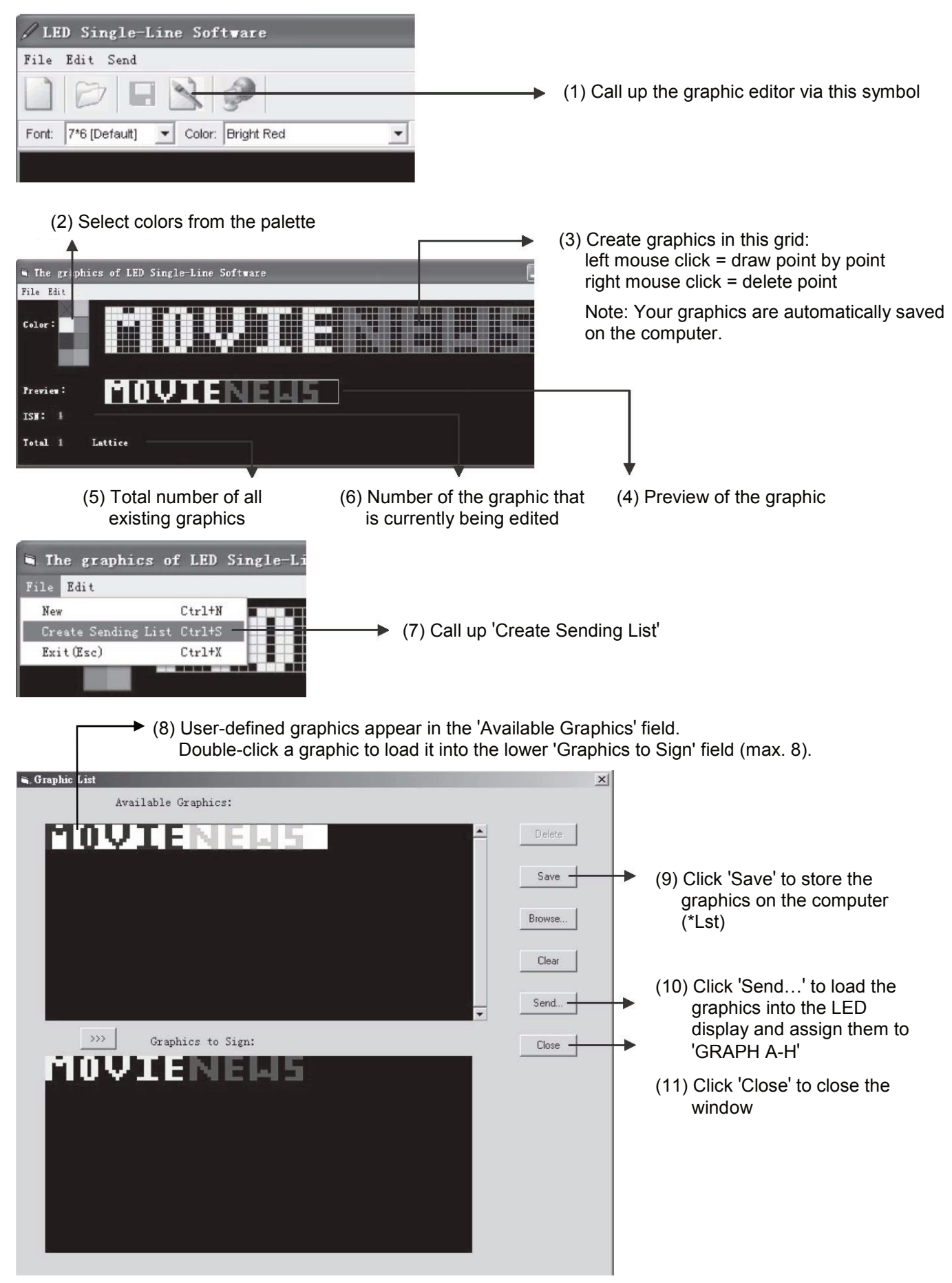

#### Inserting graphics into a message

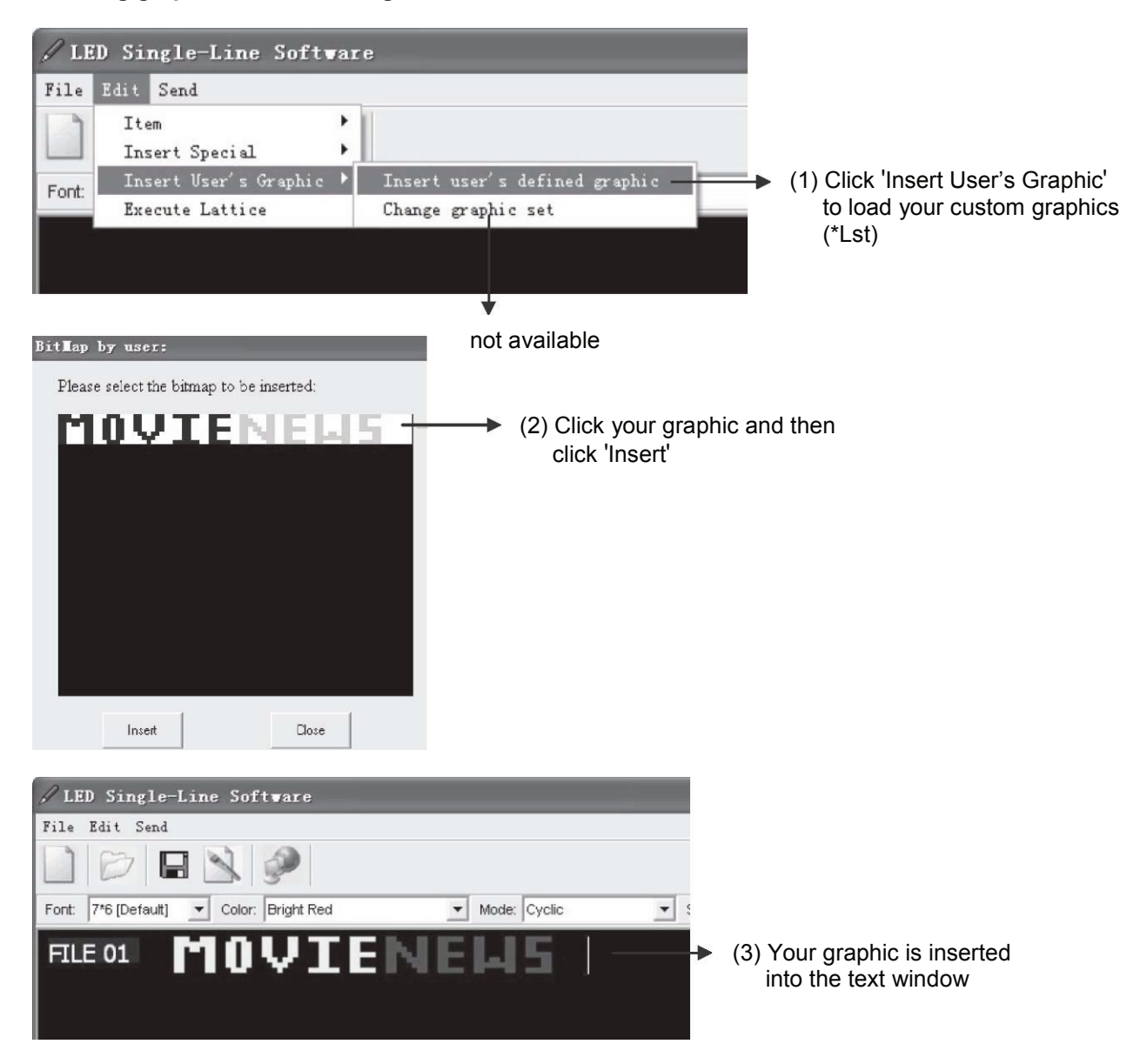

## **OPERATION VIA REMOTE CONTROL**

The LED display can be operated without the help of a computer via the infrared remote control. It eliminates unnecessary wiring and you can program messages from a distance. However, programming with the PC software is more convenient and time-saving in many areas. When pressing a key, always hold the remote control in the direction of the infrared sensor to the left of the LED field. The display acknowledges each command received from the remote control with a beep.

After connection to the power supply, the LED display is always on and shows the last selected message or the factory-set demo message when first switched on. You can switch the LED display off and on again via the remote control by pressing the key combination ALT and RUN.

#### **Programming functions**

**ESC** Cancels the operation and returns to the last message if RUN or PROG was pressed.

**SYM** (ALT+ESC) To insert one of the 30 preset symbols.

| Sunny               | Cloudy     | Rainy       | Clock       | Phone               |
|---------------------|------------|-------------|-------------|---------------------|
| Glasses             | Faucet     | Rocket      | Alien       | Key                 |
| Sweater             | Helicopter | Car         | Tank        | House               |
| Teapot              | Trees      | Duck        | Motorcycle  | Bike                |
| Crown               | Heart      | Right Arrow | Right Arrow | Lower Left<br>Arrow |
| Upper Left<br>Arrow | Mug        | Chair       | Shoe        | Martini glass       |

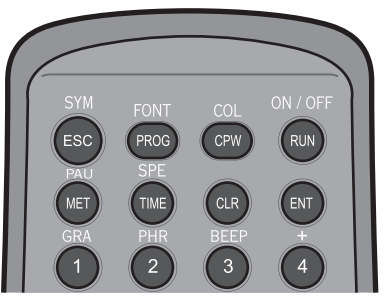

(1) Function keys top

**PROG** To program and edit a message (01 to 99; 00 = default demonstration, cannot be edited)

FONT (ALT+ PROG) Determine the font size.

| Option              | Display  |
|---------------------|----------|
| 5 x 6 short         | [5 x 6]  |
| 5 x 11 short & wide | [5 x 11] |
| 7 x 6 (default)     | [7 x 6]  |
| 7 x 11 wide         | [7 x 11] |
| 7 x 9               | [7 x 9]  |
| 7 x 17 extra wide   | [7 x 17] |
| Small fonts         | [Small]  |

**CPW** To edit or reset the password. Press PREV or NEXT to select an option:

- (a) UNUSE PASS Turn off password security
- (b) USE PASS Turn on password security.
- (c) RES PASS Reset to factory default password '000'
- (d) CHANGE PASS Change to new password.

**COL** (ALT+CPW) Determine the text color.

| Option               | Display | Option                     | Display |
|----------------------|---------|----------------------------|---------|
| Bright red (default) | [RED]*  | Layer mix (Rainbow)        | [MIX]   |
| Red                  | [RED]   | Bright layer mix (Rainbow) | [MIX]   |
| Orange               | [ORA]   | Vertical Mix               | [MIX]   |
| Bright orange        | [ORA]*  | Saw Tooth Mix              | [MIX]   |
| Yellow               | [YEL]   | Green on Red               | [MIX]   |
| Bright yellow        | [YEL]*  | Red on Green               | [MIX]   |
| Green                | [GRE]   | Orange on Red              | [MIX]   |
| Bright green         | [GRE]   | Yellow on Green            | [MIX]   |

\* the color does not change, only the brightness

**RUN** (1) In program mode, press **RUN** to save and run the current message.

(2) In display mode, press  $\overline{RUN}$  + 01-99 to display another message.

**ON/OFF** (ALT+RUN) To switch the device on/off without disconnecting the power adapter.

MET

#### To select one of the display effects.

| Option            | Display   | Option              | Display     | Option       | Display    |
|-------------------|-----------|---------------------|-------------|--------------|------------|
| Cyclic (default)  | [CYCLIC]  | Cover to Left       | [COVER→]    | Scan Line    | [SCANLN]   |
| Immediate         | [IMMED]   | Cover to center     | [COVER><]   | Explode      | [EXPLODE]  |
| Open from Right   | [OPEN←]   | Scroll Up           | [SCROLL1]   | Pac Man      | [PACMAN]   |
| Open from Left    | [OPEN→]   | Scroll Down         | [SCROLL]    | Fall & Stack | [FALL]     |
| Open from center  | [OPEN<>]  | Interlace to center | [INTER><]   | Shoot        | [SHOOT]    |
| Open to center    | [OPEN><]  | Interlace Cover     | [INCOVER><] | Flash        | [FLASH]    |
| Cover from center | [COVER<>] | Cover Up            | [COVER1]    | Random       | [RANDOM]   |
| Cover from Right  | [COVER←]  | Cover Down          | [COVER1]    | Slide in     | [SLIDE IN] |

Note: If a text is longer than the display (13 characters), the display effect is automatically reset to [OPEN←].

PAU (ALT+MET) Generate a pause within the programmed message.

| Option    | Display   | Option     | Display   |
|-----------|-----------|------------|-----------|
| 2 seconds | [PAUSE 1] | 10 seconds | [PAUSE 5] |
| 3 seconds | [PAUSE 2] | 20 seconds | [PAUSE 6] |
| 4 seconds | [PAUSE 3] | 30 seconds | [PAUSE 7] |
| 6 seconds | [PAUSE 4] | 60 seconds | [PAUSE 8] |

TIME

**E** To select a time option. Press PREV or NEXT to select an option:

- (a) SET TIME Adjust the time (b) SET DATE Adjust the time
- (c) ALARM Set alarm times and intervals
  - e.g. C: 123M:001 = 123 alarm signals with a 1-minute interval
- (d) HOUR ALARM Set the hourly alarm on/off
- (e) 12H MODE1 Time will be displayed in 12-hour format 1
- (f) 12H MODE2 Time will be displayed in 12-hour format 2
- (g) 24H MODE Time will be displayed in 24-hour format (h) ADD TIME Insert the time into message
- (i) ADD DATE Insert the date into message
- (j) OFF TIME Turn off the device at the programmed time
- (k) ON TIME Turn on the device at the programmed time
- (I) ADD TEMP not available

**SPE** (ALT+TIME) Select the display speed of the message from (SPEED 1= fastest, SPEED 8 = slowest).

**CLR** (in program mode) Erase an option. Press **PREV** or **NEXT** to select an option:

- (a) DEL ALL Delete all messages
- (b) DEL MSG Delete current message
- (c) DEL FILES?? Delete specific file (01-99) or sequence file (S0-S9)
- (d) DEL ON/OFF Deactivate the auto on/off timer function
- (e) DEL ALARM Deactivate the alarm function

**ENT** Confirm a selection.

**GRA** (ALT+1) To insert graphics. Press PREV or NEXT to select an option:

- (a) GET GRAPH Insert graphic (A-H = user-defined; I-P preset)
- (b) MAKE GRAPH not available
- (c) EDIT GRAPH not available

**PHR** (ALT+2) Select a preset animation in the message.

| Option         | Display  | Option              | Display  |
|----------------|----------|---------------------|----------|
| MERRY X'MAS    | [ANIM 1] | HAPPY HALLOWEEN     | [ANIM 5] |
| HAPPY NEW YEAR | [ANIM 2] | DON'T DRINK & DRIVE | [ANIM 6] |
| 4TH JULY       | [ANIM 3] | NO SMOKING          | [ANIM 7] |
| HAPPY EASTER   | [ANIM 4] | WELCOME             | [ANIM 8] |

**BEEP** (ALT+3) Add a beep sound in the message (3 options: [BEEP 1], [BEEP 2], [BEEP 3]).

| INS           | Insert a command or character.                                                   | INS          | PREV DEL            |
|---------------|----------------------------------------------------------------------------------|--------------|---------------------|
| PREV          | Select the previous option.                                                      |              |                     |
| DEL           | Delete a character or command.                                                   |              |                     |
| ←             | Move to the left.                                                                |              | NEXT SPA            |
| CAP           | Toggle between upper and lower case.                                             | (2) Fu       | Inction keys center |
| $\rightarrow$ | Move to the right.                                                               |              |                     |
| NEXT          | Select the next option.                                                          |              |                     |
| SPA           | Insert a space in the message.                                                   |              |                     |
| ALT           | (at the bottom left) To be used with another key to obtain what is printed above | ve that key. |                     |
| 1-0           | To enter the digits 1-0. For special characters, see the labelling above the     | e input keys |                     |
| A-Z           | To enter the letters. For special characters, see the labelling above the in     | iput keys.   | (3) ALT key         |
| S             | To program a sequence file (S0 to S9).                                           |              |                     |

#### Programming

There are 99 memory locations available for messages. These files are numbered from 01 to 99. File 00 is the factory-set demo message and cannot be overwritten. The default password for the programming function is '000', which is deactivated in these operating instructions for simplification ( $\rightarrow$ section Password protection).

#### Programming the first message

The following table shows how to program your first message in 6 easy steps.

| Step | Keys to press | Description                                            | Display              |
|------|---------------|--------------------------------------------------------|----------------------|
| 1    | PROG          | Begins the edit program mode                           | OPEN: ??             |
| 2    | <u>01</u>     | Enter the file number (01-99)                          | OPEN: 01             |
| 3    | ENTER         | Confirm; the standard display effect [CYCLIC] is shown | [CYCLIC]             |
| 4    | WELCOME!      | Type the text you wish to display in your message      | WELCOME!             |
| 5    | RUN           | Ends the edit program mode                             | SAVE? (Y/N)          |
| 6    | <u>Y</u>      | Saves the message as data file number 01               | Message is displayed |

Note: <u>Underline</u> denotes words or numbers to type, boxes denote key names.

 Enter text using the number keys 0 to 9 and the letter keys A to Z. The CAP key can be used to switch between upper and lower case letters.

Spaces are inserted with the SPA key and characters are deleted with the DEL key.

- The ALT key can be used to enter the additional characters printed above the input keys.
- An audible beep is heard when the unit accepts programming input from the remote. This is an additional way besides viewing the unit to assure you that the button you pressed has been received and understood.
- The devices always begins the editing of a new message with the default display effect 'CYCLIC', which stands for cycle through all color and method possibilities.
- The default color for messages is bright red. A list of all color options can be found in section programming functions.
- Follow this procedure to enter up to 99 messages, with a total number of characters of 7000 or less.

#### Running a saved message

Previously stored messages can be displayed via the  $\overline{\text{RUN}}$  key. A current playback is thereby stopped and the unit waits for the entry of the memory location (01 to 99). For the factory-set demo message with display examples, select memory location 00.

| Step | Keys to press | Description         | Display                |
|------|---------------|---------------------|------------------------|
| 1    | RUN           | Run a saved message | RUN: ??                |
| 2    | 01 ENTER      | Select file 01      | Message 1 is displayed |

#### Editing a saved message

Follow these 5 steps to edit messages that are already stored in the memory. These messages are displayed with the addition [OLDFIL].

| Step | Keys to press Description                         |                                                   | Display              |
|------|---------------------------------------------------|---------------------------------------------------|----------------------|
| 1    | PROG                                              | Begins the edit program mode                      | OPEN: ??             |
| 2    | <u>01</u> ENTER                                   | Enter the file number of the message to be edited | OPEN: 01             |
| 3    | Now change the text (and formatting if necessary) |                                                   | OLDFIL [CYCLIC]      |
| 4    | RUN                                               | Ends the edit program mode                        | SAVE? (Y/N)          |
| 5    | <u>Y</u>                                          | Saves the message again                           | Message is displayed |

#### **Deleting messages**

To delete messages and deactivate the timer and alarm function, press CLR in programming mode. Use PREV and NEXT to scroll through the different options and confirm your choice with ENTER.

| Option      | Description                                           |
|-------------|-------------------------------------------------------|
| DEL ALL     | Delete all messages                                   |
| DEL MSG     | Delete current message                                |
| DEL FILES?? | Delete specific file (01-99) or sequence file (S0-S9) |
| DEL ON/OFF  | Deactivate the auto on/off timer function             |
| DEL ALARM   | Deactivate the alarm function                         |

#### Password protection

The default password '000' for the programming function is set at the factory. If necessary, you can change or reset the password in programming mode or deactivate the password protection. The following table shows an example of the steps for changing the password.

| Step | Keys to press | Description                                                                                                    | Display      |
|------|---------------|----------------------------------------------------------------------------------------------------|--------------|
| 1    | PROG          | Begins the edit program mode                                                                                                    | PASSWORD:*** |
| 2    | 000 ENTER     | Enter default password '000'                                                                                                    | OPEN: ??     |
| 3    | 01 ENTER      | Enter file number                                                                                                    | OPEN: 01     |
| 4    | CPW           | Enter password mode                                                                                                    | UNUSE PASS   |
| 5    | NEXT x 3      | Select an option and confirm with ENTER:<br>(a) UNUSE PASS: Turn off password security<br>(b) USE PASS: Turn on password security<br>(c) RES PASS: Reset to default password '000'<br>Select option (d) CHANGE PASS to change the password | CHANGE PASS  |
| 6    | AAA ENTER     | Change password to AAA                                                                                                    | CHANGE: ***  |
| 7    | AAA ENTER     | Confirm password AAA                                                                                                    | AGAIN: ***   |
| 8    | RUN           | Ends the edit program mode                                                                                                    |              |

#### Advanced programming

#### Using display effects and color settings

To add variety to the display of a message, 24 different display effects and 16 color settings are available. These formatting instructions are each shown in brackets and must be placed before the text. Use the  $\rightarrow$  /  $\leftarrow$  keys to jump forward / back while editing and the PREV / NEXT keys to select options. Use the DEL key to delete wrong entries.

Example: We would like to program an animated message to attract customers to our new showroom. The message is: 'VISIT OUR NEW SHOWROOM'.

| Step | Keys to press | Description                                                                 | Display              |
|------|---------------|-----------------------------------------------------------------------------|----------------------|
| 1    | PROG          | Begins the edit program mode                                                | OPEN: ??             |
| 2    | 02 ENTER      | Enter file number 2                                                         | OPEN: 02             |
| 3    | NEXT x 4      | Sets the display method to 'Open From Centre'                               | [OPEN <>]            |
| 4    | COL; NEXT x 3 | Assigns the color Bright Orange                                             | [ORA]                |
| 5    | VISIT OUR NEW | Enters your text                                                            | VISIT OUR NEW        |
| 6    | COL; NEXT x 8 | Assigns a rainbow color to your text                                        | [MIX]                |
| 7    | MET; NEXT x 7 | Changes display method to 'Cover text from right'                           | [COVER←]             |
| 8    | SHOWROOM      | Enters your text                                                            | SHOWROOM             |
| 9    | PAU; NEXT     | Pauses for 3-second delay at the end of the message before re-displaying it | [PAUSE 2]            |
| 10   | RUN           | Ends the edit program mode                                                  | SAVE? (Y/N)          |
| 11   | Y             | Saves the message as data file number 02                                    | Message is displayed |

Note: If a text is longer than the display (i.e. 13 characters), the display effect [OPEN←] is automatically used because the other effects are not possible. Try to keep your messages short or split them up in order to use as many display effects as possible.

#### Further formatting

The programming of a message can be as simple or as complex as you like. In addition to the formatting mentioned above, the following options are available in programming mode:

| Option                  | Keys to press                                                                                        |
|-------------------------|----------------------------------------------------------------------------------------------------|
| Change the font         | Press FONT (ALT+PROG) and then select a font style with NEXT                                         |
| Change display speed    | Press SPEED (ALT+TIME) and then select a speed with NEXT                                             |
| Insert a symbol         | Press SYMBOL (ALT+ESC) and then select a symbol with NEXT                                            |
| Insert a graphic        | Press GRAPHIC (ALT+1), confirm the option 'GET GRAPH' with ENTER and then select a graphic with NEXT |
| Insert animated text    | Press PHRASE (ALT+2) and then select a phrase with NEXT                                              |
| Put a beep in a message | Press BEEP (ALT+3) and then select a beep with NEXT                                                  |
| Insert the time         | Press TIME, use NEXT to select 'ADD TIME' and confirm with ENTER                                     |
| Insert the date         | Press TIME, use NEXT to select 'ADD DATE' and confirm with ENTER                                     |

#### Using the international character set

Using international characters in your messages is easy with your display. As you program your message, key in the corresponding English equivalent for the character and use the NEXT and PREV buttons to scroll through the international characters that correspond to the English character (e.g. key in '\$' (=ALT + D) and press NEXT until the '£' character appears if you want to display a number in British pound currency).

If there is no corresponding English character, press SPA and then use NEXT and PREV to scroll through the list of available characters.

| Key | Option | Key | Option         | Key         | Option          |
|-----|--------|-----|----------------|-------------|-----------------|
| А   | ÄÅÆ    | [a] | âäàåæáa        | [u]         | üûùú            |
| С   | Ç      | [C] | Ç              | [y]         | ÿ               |
| E   | É      | [e] | éêëè           | Space [SPA] | αβΓπΣσμτΦθΟ∞δφ€ |
| Ν   | Ñ      | [i] | ÏÎÌÍ           | [?]         | ż               |
| 0   | ÖÓ     | [n] | ñ              | [\$]        | ¢£¥Pts f        |
| U   | Ü      | [0] | ô ö ò <u>o</u> |             |                 |

#### **Inserting graphics**

To insert a graphic into a message, press GRA (ALT+1) at the desired position in programming mode. The display shows the option 'GET GRAPH'. Confirm with ENTER and select a graphic with PREV and NEXT. You can create the graphics GRAPH A to H with the PC program and load them into the display; the graphics GRAPH J to P are preset at the factory.

| Custom graphics | Preset | graphics   |                   |
|-----------------|--------|------------|-------------------|
| А               |        | City       | anna kata wa yaka |
| В               | J      | Car        | ••• ##            |
| С               | K      | Pot & cups | വള വളം ആദ് എം     |
| D               | L      | Telephone  | TEL:              |
| E               | М      | Nature     | te <b></b>        |
| F               | Ν      | Ship       | <u>Vale AV-</u>   |
| G               | 0      | Swim       | <u> </u>          |
| Н               | Р      | Cat        | (8°—              |

#### **Timer function**

It is possible to switch the display on or off at certain times. In programming mode, press TIME. Use PREV and NEXT to scroll through the different options and press ENTER to make your choice.

When entering the time and date, use the  $\leftarrow$  and  $\rightarrow$  keys to select the digits and NEXT and PREV to enter the values. Finally, confirm the entry with ENTER.

| Option     | Description                                |
|------------|--------------------------------------------|
| SET TIME   | Adjust the time                            |
| SET DATE   | Adjust the time                            |
| ALARM      | Set alarm times and intervals*             |
| HOUR ALARM | Set the hourly alarm on/off                |
| 12H MODE1  | Time will be displayed in 12-hour format 1 |
| 12H MODE2  | Time will be displayed in 12-hour format 2 |
| 24H MODE   | Time will be displayed in 24-hour format   |
| ADD TIME   | Insert the time into message               |
| ADD DATE   | Insert the date into message               |
| OFF TIME   | Turn off the device at the programmed time |
| ON TIME    | Turn on the device at the programmed time  |

\* When you select the alarm option, the sign will indicate C: XXXM: XXX (XXX is a number from 000 to 255). C is the total times of the alarm to be activated, and M is the time interval of each activation. Example: C: 123M: 001 means that there will be an alarm signal 123 times, and the time interval between each alarm signal will be 1 minute.

#### Programming a sequence file

The device is capable of displaying several files sequentially. There are 10 additional memory locations for these sequence files. They are stored in the special format consisting of the letter S followed by a one-digit number (0-9).

Example: Let's say as the owner of the restaurant 'Golden Goose' and you have daily specials that appeal to the lunch crowd at noon. You have already created the following files:

| File number | Message                                |
|-------------|----------------------------------------|
| 1           | Welcome to the Golden Goose            |
| 2           | Today's special is                     |
| 3           | Chicken with Mashed Potatoes and Gravy |
| 4           | Our drink Special is                   |
| 5           | Diet Coke.                             |

You may want to display the above messages from 10:00 am to 2:00 pm, Monday to Friday. In order to display the entire message, your sequence file would contain the files "1 2 3 4 5".

| Step | Keys to press                                                    | Description                                                                                 | Display                           |
|------|------------------------------------------------------------------|---------------------------------------------------------------------------------------------|-----------------------------------|
| 1    | PROG                                                             | Begins the edit program mode                                                                | OPEN: ??                          |
| 2    | <u>S</u>                                                         | Enter S for sequential file                                                                 | OPEN: S0                          |
| 3    | 0 ENTER                                                          | Enter sequential file number and confirm                                                    |                                   |
| 4    | Now set the days 0/1/2/3/4/5/6 = Sun/Mon/Tue/Wed/Thu/Fri/Sat     |                                                                                             | DAY 0 1 2 3 4 5 6                 |
| 5    | $\rightarrow$                                                    | Move right for proper digit                                                                 | 1 highlighted                     |
| 6    | PREV / NEXT                                                      | Toggle for on = number is green and off = number is red                                     | 1 in green with red<br>background |
| 7    | Repeat steps 5 and 6 until days 1/2/3/4/5 are all in green color |                                                                                             | 1/2/3/4/5 in green                |
| 8    | <u>S</u>                                                         | Now set the start time                                                                      | START 00:00                       |
| 9    | PREV / NEXT                                                      | The digit in green will be changed                                                          |                                   |
| 10   | $\rightarrow$                                                    | Move right for proper digit                                                                 |                                   |
| 11   |                                                                  | Repeat steps 9 and 10 until the start time is set                                           | START 10:00                       |
| 12   | <u>S</u>                                                         | Now set the stop time in the same way                                                       | END 14:00                         |
| 13   | ENTER                                                            | Confirm the timer setting                                                                   | [S0]                              |
| 14   | <u>12345</u>                                                     | Now enter the file numbers of the messages for the sequence file, each separated by a space |                                   |
| 15   | RUN                                                              | Ends the edit program mode                                                                  | SAVE? (Y/N)                       |
| 16   | Y                                                                | Save the sequence file as S1                                                                |                                   |

The real advantage of sequencing files is the ability to rapidly change only one segment of a long message. If you decide to change the meal special but not the drink special, you need only edit file number 3.

Notes:

- If there are several sequence files and the time setting is valid, the device will display the sequence files from S0 through S9.
- For time-controlled messages, the LED display must be permanently powered. If the power supply is
  interrupted, the internal clock becomes inaccurate and must be reset.

## TROUBLESHOOTING

#### No display

- Check if the power adapter is connected and if it is plugged into a live power outlet.
- Check the auto on/auto off time settings.

#### No response to remote control

- Check if the batteries of the remote control have enough energy. If you are not sure, replace all batteries.
- Check if the polarity of the remote control batteries is correct.
- Check if there is anything between the remote and the sign blocking the remote signal.

#### No display but response to the remote control

- Check the auto on/auto off time settings.
- Check if there is data in the selected files.
- If you are not sure, you can enter the program mode and press CLR key, select 'DEL ALL' to erase all data, this
  will reset the sign to display the default demo messages.

#### Where can I find the COM port and how can I change it?

- Open the device manager. Under 'Ports COM and LPT', it reads e.g. 'USB-SERIAL CH340 (COM3)'.
- Normally, the computer assigns COM number 3 to the USB interface if it is free and no change needs to be made. However, if a COM number higher than 8 is assigned, you must manually change it to a COM number from 1 to 8 because the PC software requires this range. To do this, double-click the interface to bring up the port properties and click on 'Advanced...' in the 'Port Settings' tab. Then select a free COM number.

| Device Manager                    | Advanced Settings for COM3                                                                                                    | ×                             |
|-----------------------------------|----------------------------------------------------------------------------------------------------|-------------------------------|
|                                   | Advanced Settings for COM3         Image: Use FIFD buffers (requires 16550 compatible UART)         Select lower settings to correct connection problems.         Select higher settings for faster performance.         Receive Buffer: Low (1)         Image: Image: Image | X<br>OK<br>Cancel<br>Defaults |
| Sound, video and game controllers | COM Port Number: COM3                                                                                                    |                               |

(1) Display in the device manage

(2) Changing the COM port number

#### Displaying the computer's IP address via the Run dialog box

The IP address of the computer can also be displayed very quickly via the Run dialog box

- (1) Press the key combination Windows + R, enter 'cmd' and confirm with Enter.
- (2) Enter 'ipconfig' and confirm with Enter. All network settings are now displayed.

| 🖅 Run         | ×                                                                                                    | Administrator: C:\Windows\system32\cmd.exe                                                                                                    | _ 0    |
|---------------|----------------------------------------------------------------------------------------------------|----------------------------------------------------------------------------------------------------|--------|
|               | Type the name of a program, folder, document, or Internet resource, and Windows will open it for you. | Microsoft Windows [Version 6.1.7601]<br>Copyright (c) 2009 Microsoft Corporation. Alle Rechte vorbeha<br>C:\Users\Demo>ipconfig                                                                                                    | lten.  |
| <u>O</u> pen: | cmd 💌                                                                                                 | Windows IP Configuration                                                                                                    |        |
| (1) Run       | OK Cancel Browse                                                                                      | Ethernet adapter Local Area Connection:<br>Connection-specific DNS Suffix . : demo.xyz<br>Link-local IPv6 Address : fe80::bd34:7896:4723:8<br>IPv4 Address : 192.168.11.134<br>Subnet Mask : 255.255.252.0<br>Default Gateway : 192.168.10.254 | 968×11 |
|               |                                                                                                    |                                                                                                    | Þ      |

(2) Display of network settings

## CLEANING AND MAINTENANCE

The product is maintenance-free, except for occasional cleaning. You can use a lint-free, slightly dampened cloth for cleaning. Refer all servicing to qualified personnel.

## **TECHNICAL SPECIFICATIONS**

| Power supply:           | 100-240 V AC, 50/60 Hz via included power adapter (5 V/3 A)        |
|-------------------------|--------------------------------------------------------------------|
| Power consumption:      | 12 W                                                               |
| IP classification:      | IP20                                                               |
| LED:                    | 560 x RGB (SMD)                                                    |
| Screen size:            | 7 x 80 pixels                                                      |
| Presentation:           | 13 characters / 1 line                                             |
| Fonts:                  | 7                                                                  |
| Color combinations:     | 16                                                                 |
| Display effects:        | 24                                                                 |
| Memory locations:       | 1-99 = standard messages, 00 = demo message, S0-9 = sequence files |
| Connections:            | Micro USB                                                          |
|                         | Ethernet TCP/IP via RJ45                                           |
| PC software:            | LED Single-Line                                                    |
| Operating system:       | Windows 7, 8 and 10                                                |
| Control:                | IR remote control, network, USB                                    |
| Battery remote control: | 2 x 1.5V AAA Micro LR03 alkaline manganese (not included)          |
| Cooling:                | Passive convection                                                 |
| Housing color:          | Black                                                              |
| Dimensions:             | Display: 60 cm x 5.5 cm                                            |
|                         | Width: 64.7 cm                                                     |
|                         | Depth: 9.7 cm                                                      |
|                         | Height: 3.5 cm                                                     |
| Weight:                 | 1.25 kg                                                            |

Specifications are subject to change without notice due to product improvements.